# 製品概要紹介 スクエア free セミナー 第13回

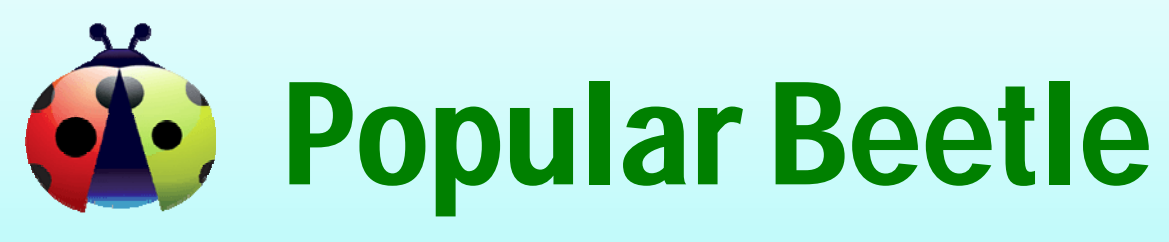

データベース比較検証ツール ~
 Professional Edition Ver.3.0.0

ポピュラーソフト株式会社

http://www.popular-soft.com/

1

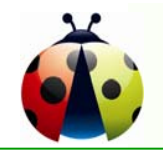

# ポピュラーソフト 会社概要

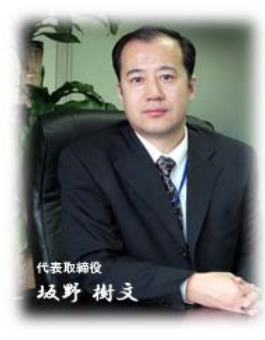

| 【本 社】 | 〒110-0015 東 | 〔京都台東区上野 1〕      | 丁目18番11号 山光堂ビル7F       |
|-------|-------------|------------------|------------------------|
|       | TEI         | _:03-3831-2144 F | 4X:03-3831-2145        |
| 【子会社】 | 宝爾軟件(大)     | 連)有限公司           |                        |
|       | 〒116023 中   | 回遼寧省大連市高新        | 技術園区黄浦路596号            |
|       |             | 易光数碼大厦1708室      | TEL:86-411-84753897    |
| 資本金   | :4,420万円    |                  | 1.3.5 To 010           |
| 設 立   | :2004年09月0  | 1日               | Ø                      |
| 代表取締役 | ::坂野 樹文     | (李 樹文)           | 17000-104(02)          |
| 従業員数  | :61名        |                  | , tedi son time telef. |

事業内容:コンピューター関連ソフトウェアの開発、製造、管理、販売

2

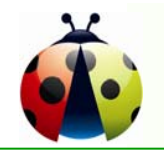

# 可視化受注開発の概要

◆ 要件定義の可視化 :モックアップによる可視化 関連リソースの可視化: VPNによる関連ライブラリーの公開 進捗状況の可視化 :障害の発生状況と収束状況等の公開 ①お客様から提示された用件定義に対し、モックアップ(見える形) 要件定義 承認 お客様 にして提供します。 外部設計 承認 2関連ドキュメントはVPNを利用し、随時閲覧が可能です。 内部設計 承認 ③可視化プロジェクト管理システムを通じて、 製造·単体 承認 開発の進捗、障害の発生~収束状況の フィードバック 結合テスト 承認 確認が可能となります。 モックアップ システムが何 システムテスト 承認 (動くソフトウェア) 時でも見える 本 番

|          | # | 業種       | プロジェクト内容及び技術                                                                 | 役割       |
|----------|---|----------|------------------------------------------------------------------------------|----------|
| <b>±</b> | 1 | 金融       | 金融パッケージ開発<br>UNIX、C/C++、VB6.0                                                | 詳細~単体テスト |
| な        | 2 | バイオ      | 糖鎖分析、Cell Desiner パッケージ開発<br>JAVA Spring 等                                   | 製造~単体テスト |
| ►<br>績   | 3 | ERP      | 生産管理、受注・発注・在庫管理、テレビ通販システム等<br>ASP.NET C#、Javascript、Ajax、PopularFramework4 等 | 詳細~単体テスト |
|          | 4 | Workflow | 作業申請システム (WEBサービス)<br>C#、Javascript、Ajax、PopularFramework4 等                 | 製造~単体テスト |

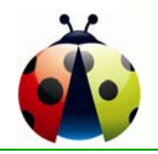

# パッケージソフトウェア製品の製造販売

# ◇ Popular MailChecker : メール誤送信防止ツール

・PCにインストールするだけで、即、実運用可能なメール誤送信防止ツール ・メール作業の効率化推進(ZIP化と同報の自動化)と、導入~運用負荷を軽減

## ◇ Popular Beetle: データベース比較検証ツール

・受託開発業務のピーク時を、円滑に乗り切るために内製化した検証ツール ・デバック作業を50%圧縮し、納期厳守と品質確保を実現

## ◇ Popular Framework 4 : Webアプリケーションフレームワーク

・Smart Phone / Tablet 端末向け Webシステム開発基盤

・HTML5 (Hyper Text Markup Language 5) での開発を推進するための 次世代総合RIA(Rich Internet Applications)Webシステム開発基盤

## ◇ Popular ProjectManager : プロジェクト管理システム

・リアルタイムでの進捗状況を把握・共有するために内製化

・プロジェクト管理に必要な各種機能を完備

・プロジェクト登録管理 ・要員管理 ・リソース管理 ・タスク管理

・テスト工程管理(プロセス管理、機能ユニット管理、要件管理、シナリオ管理
 テスト項目管理、テスト結果管理、障害管理、インポート管理、エクスポート管理)

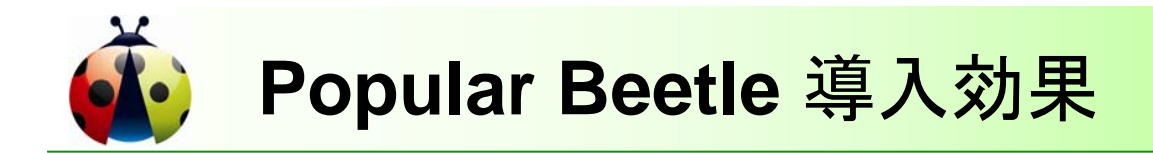

- ◆ DB更新を伴うシステム開発時のテスト検証(Debug)作業を、
   50%圧縮できます。
  - •検証作業1回当たり : 10~15分 → 3~4分
  - •単体~結合~運用テスト期間 : 1ヶ月 → 2週間
  - •Debug効率が改善され、各工程での品質が飛躍的に向上します。

◆ 移行作業に伴う検証作業が、大幅に削減できます。

- スキーマ比較・データ比較機能により、短時間での検証作業を可能とします。
  Server入れ替え作業 (データ量増加に伴う高性能Severへの移行)
  Data Base移行作業 (ex. Oracle → SQL Server、SQL Sever → Oracle)
  Data Base Version UP 作業 (ex. Oracle 9 → Oracle11)
- ◆ バックアップ、リカバリー作業も簡潔に行えます。 ファイル保存機能(XML FILE保存)を活用すれば、 Beetle上に取り込まれたデータを随時保存・比較・復元が可能となります。

◆ データベースへのPatch作業を安全確実に行えます。

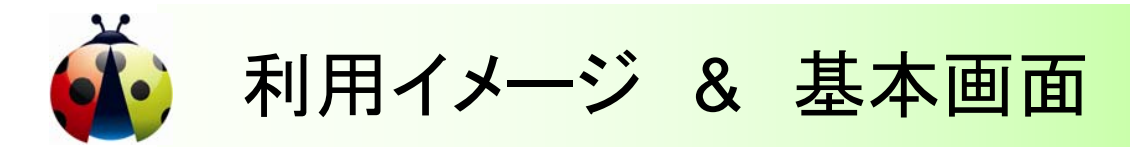

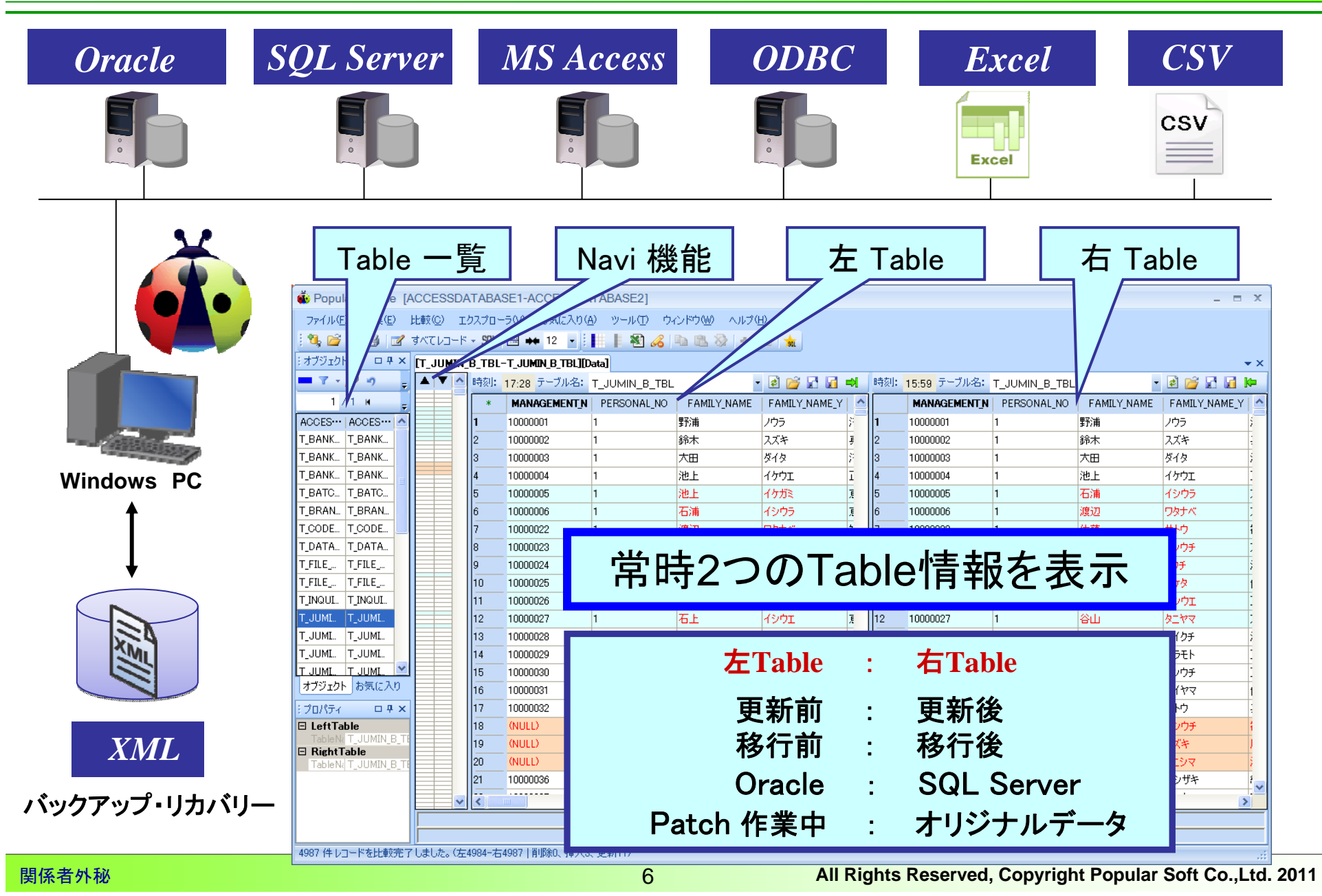

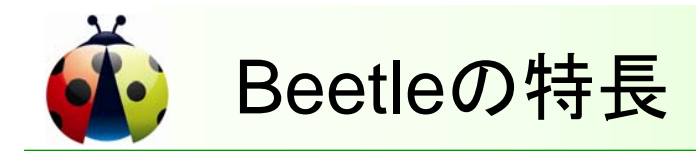

- ◆ すべてのデータベースが対象です。 Oracle、SQL-Sever、MS-Access、ODBC対応DB Excelファイル、CSVファイル
- ◆ 即戦力、初級者でも検証作業が遂行できます。 Excelライク(修得が容易:GUIでの簡潔な操作性) メニュー、ツールバー、ダブルクリック選択、 右クリック表示~選択、ドラック&ドロップ、他
- ◆ 短時間での検証作業を可能とします。 効果的な表示機能が検証作業を強力に支援します。 ナビ表示、相違項目&相違行のカラー表示、相違レコード抽出表示、 縦横表示切替、1レコード抽出表示
- ◆ 処理結果のドキュメント化が容易です。
  - ExcelへのExport機能
  - 印刷時の縦横切り替え・項目選択機能により、任意のレポート作成が可能です。
- ◆ 3ヶ国語に対応済みで、随時英語・中国語への切替が可能です。

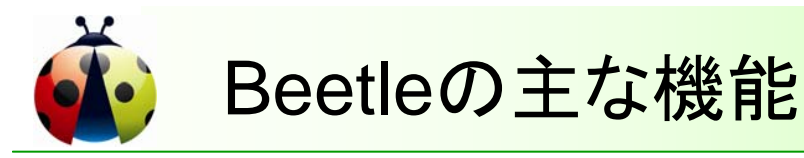

- ◆ 同一データベースの更新前後のデータ比較が可能です。
- ◆ 異なるデータベース間のスキーマ及びデータ比較が可能です。
- ◆ SQL実行環境により、SQLを使用した比較検証が可能です。 大量データの比較、特定項目の比較が容易となります。
- ◆ 比較結果の印刷及びファイル出力(Excel/PBF)が可能です。
- ◆ 編集中のデータを XML ファイルとして保存し、リカバリー時に 検証を行うことにより、安全確実なリカバリー処理が実現できます。
- ◆ マージ・編集内容はUPDATE文が自動生成されます。生成された UPDATE文を確認し、データベースに反映することが可能です。
- ◆「お気に入り」機能を利用し、複数TABELの一括比較が可能です。 同一ホルダーに複数の比較情報を登録すれば、 ホルダー単位で実行を行い、複数TABLEの一括比較が可能です。

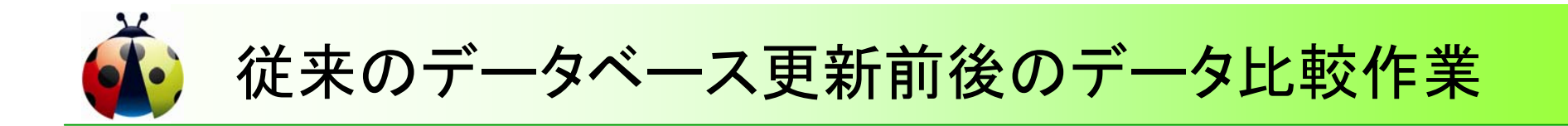

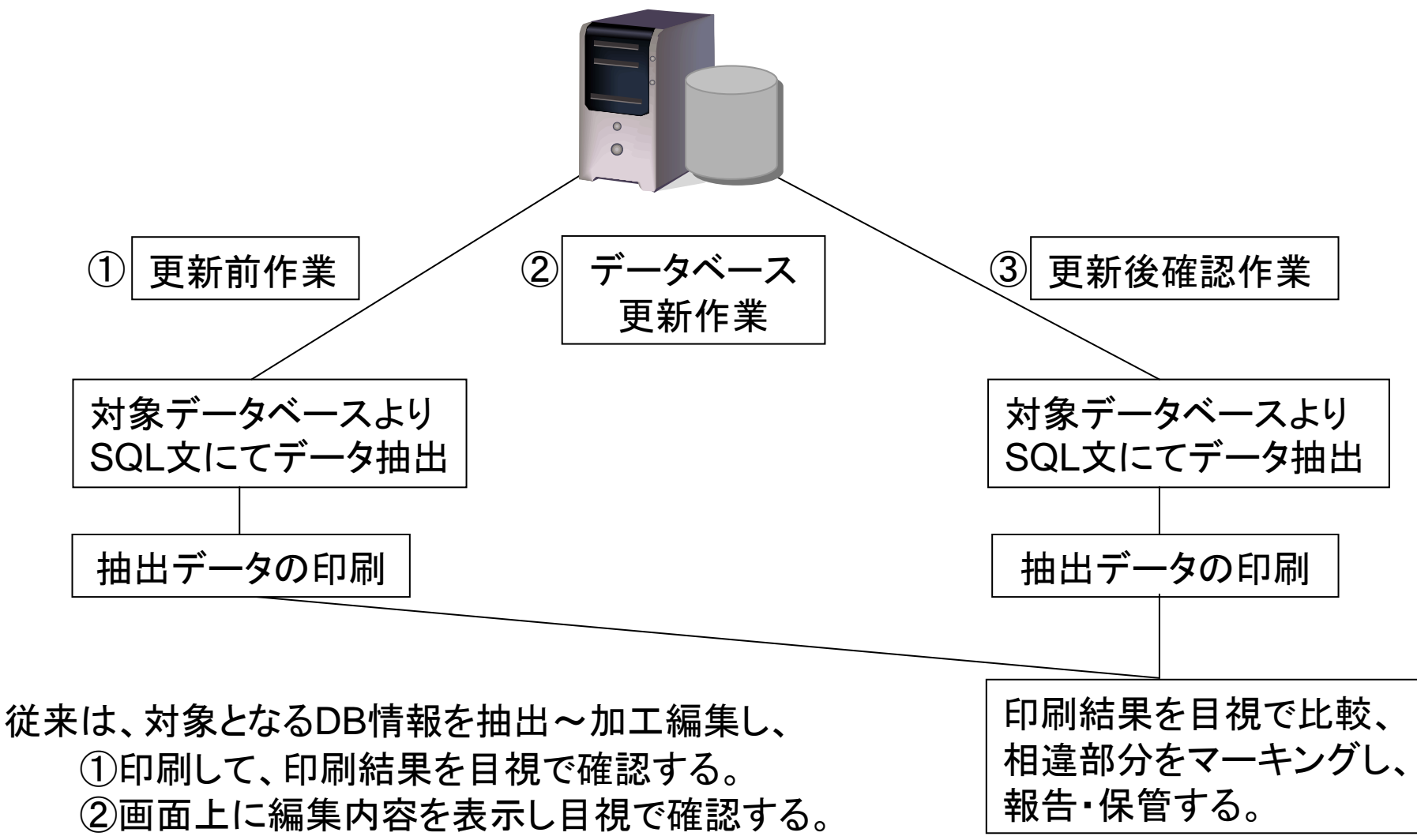

③比較ツールを使用して相違点を確認する。

9

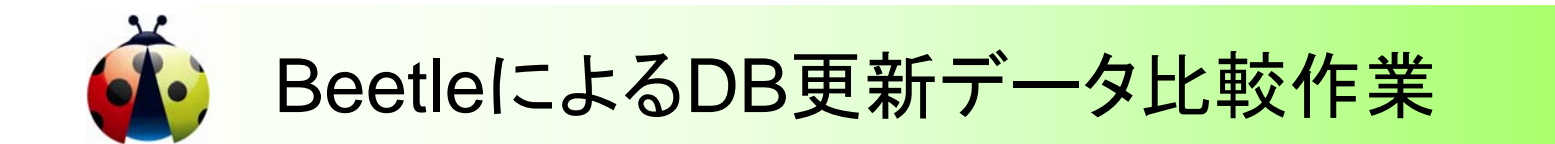

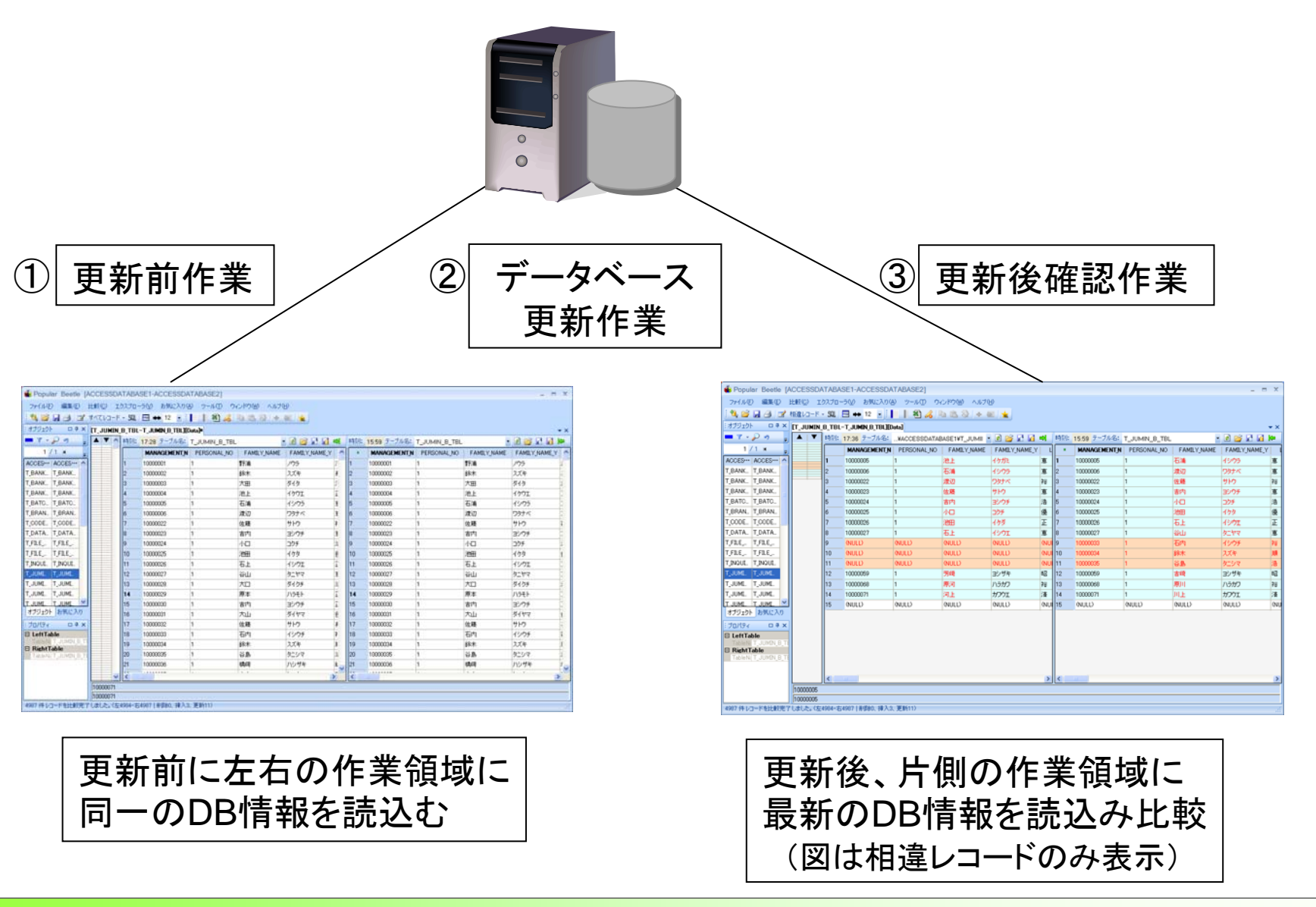

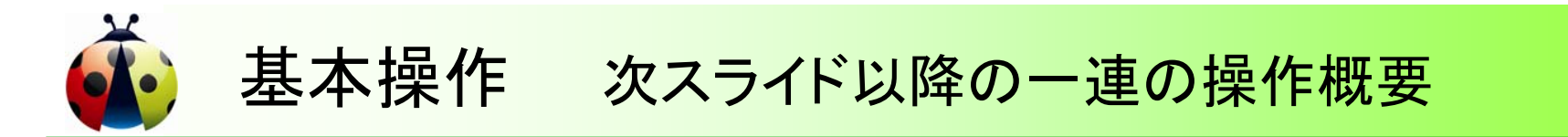

## 異なるデータベースのデータ比較を行い、エビデンス作成

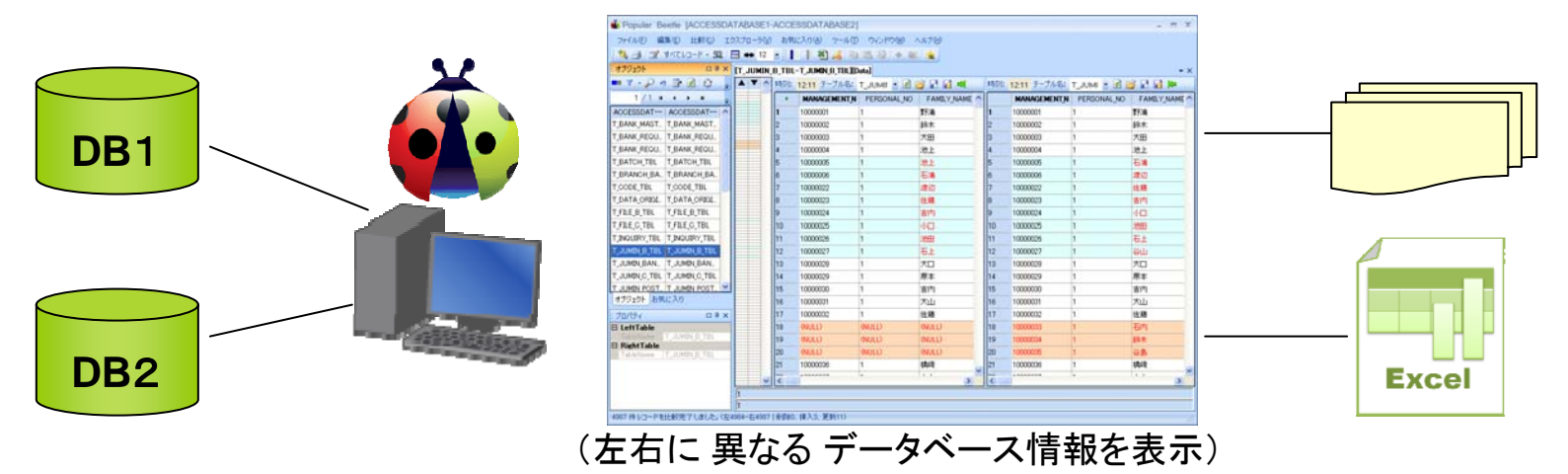

①、「接続一覧」より対象データベースを選択

②、「Table一覧」より対象Tableを選択し、データ比較へ

③、相違レコードを目視で確認 (表示色により把握が容易)

④、「すべてレコード」→「相違レコード」で、相違レコードのみ表示

⑤、「表示切替」 横並び → 縦並び にて、更に見易い表示に

⑥、そのまま印刷、PBFファイル出力して保存

⑦、Excel に Export して、Excel で印刷·管理

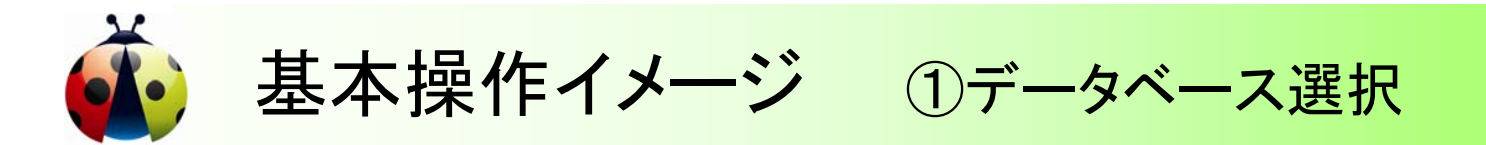

| 接続一覧                  |                                                 | x      |
|-----------------------|-------------------------------------------------|--------|
| 左側データベース              | 右側データベース                                        | 新規     |
| ACCESSDATABASE1       | ACCESSDATABASE1                                 |        |
| ACCESSDATABASE1       | ACCESSDATABASE2                                 |        |
| ACCESSDATABASE1       | KFS_JP_RIGHT                                    | エクスポート |
| KFS_JP_LEFT           | KFS_JP_RIGHT                                    | 「設定」   |
| 取引先住所錄 20081231       | 取引先住所録 20090519                                 |        |
|                       |                                                 | 月小床    |
|                       |                                                 |        |
|                       |                                                 |        |
|                       |                                                 |        |
|                       |                                                 |        |
|                       |                                                 |        |
| CreateTime            | 2009/06/01 19:28                                |        |
| LastAccessTime        | 2009/06/20 13:11                                |        |
| LastWriteTime         | 2009/06/17 18:10                                |        |
| Path                  | Ci¥Documents and Settings¥suda-ys¥My Docum      |        |
| FileName              | ACCESSDATABASE1_&_ACCESSDATABASE1.cd            | 確定     |
| LeftConnectionString  | Provider=Microsoft.Jet.OLEDB.4.0;Data Source=C; |        |
| RightConnectionString | Provider=Microsoft.Jet.OLEDB.4.0;Data Source=C: | キャンセル  |

#### 「接続一覧」画面より対象となるデータベースを選び [確定]を押します。

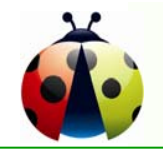

基本操作イメージ ②基本画面:データ比較 全件

| 🔹 Popular Beetle [ACCESSDATA] | 🔹 Popular Beetle [ACCESSDATABASE1-ACCESSDATABASE2] |               |           |             |         |              |             |             |  |  |  |
|-------------------------------|----------------------------------------------------|---------------|-----------|-------------|---------|--------------|-------------|-------------|--|--|--|
| ファイル(E) 編集(E) 比較(C) エクスブ      | プローラ(⊻) お気(2                                       | 、入り(A) ツール(D) | ウィンドウ 🖤 🗸 | ()レプ(日)     |         |              |             |             |  |  |  |
| : 😘 🚑 📝 すべてレコード - SQL 📟 🗉     | ↔ 12 -                                             | I 🕷 🔏 🕩       | 🖹 🚷 🕂 🗐   | -           |         |              |             |             |  |  |  |
| ・ オブジェクト ロサ× IT               |                                                    |               | atal      |             |         |              |             | - X         |  |  |  |
|                               | · ▼ へ 時刻:                                          | 12·38 テーブル名:  |           | 2 CA 12 an  | 時刻:     | 12·38 テーブル名: | т ным 👻 🗟 Р | 2 .4 .4 ka  |  |  |  |
|                               |                                                    |               |           |             | - 14.1- |              |             |             |  |  |  |
|                               |                                                    | 1000001       | 1         |             | 1       | 10000001     | 1           |             |  |  |  |
| T BANK MAST T BANK MAST       |                                                    | 10000001      | 1         | まり7冊<br>全合本 | 2       | 10000001     | 1           | \$17冊<br>給太 |  |  |  |
|                               |                                                    | 10000002      | 1         |             | 3       | 10000002     | 1           |             |  |  |  |
| T BANK REQU. T BANK REQU.     |                                                    | 10000004      | 1         | <u>※地上</u>  | 4       | 10000000     | 1           | <u>※</u> 地上 |  |  |  |
| T_BATCH_TBL T_BATCH_TBL       | 5                                                  | 10000005      | 1         | 池上          | 5       | 10000005     | 1           | 石浦          |  |  |  |
| T_BRANCH_BA T_BRANCH_BA       | 6                                                  | 10000006      | 1         | 石浦          | 6       | 10000006     | 1           |             |  |  |  |
| T_CODE_TBL T_CODE_TBL         | 7                                                  | 10000022      | 1         | 渡辺          | 7       | 10000022     | 1           | 佐藤          |  |  |  |
| T_DATA_ORIGI T_DATA_ORIGI     | 8                                                  | 10000023      | 1         | 佐藤          | 8       | 10000023     | 1           | 吉内          |  |  |  |
| T_FILE_B_TBL T_FILE_B_TBL     | 9                                                  | 10000024      | 1         | 吉内          | 9       | 10000024     | 1           | 小口          |  |  |  |
| T_FILE_O_TBL T_FILE_O_TBL     | 10                                                 | 10000025      | 1         | 小口          | 10      | 10000025     | 1           | 池田          |  |  |  |
| TINQUIRITEL TINQUIRITEL       | 11                                                 | 10000026      | 1         | 池田          | 11      | 10000026     | 1           | 石上          |  |  |  |
| T_JUMIN_B_TBL T_JUMIN_B_TBL   | 12                                                 | 10000027      | 1         | 石上          | 12      | 10000027     | 1           | 谷山          |  |  |  |
| 1_30MIN_BAN 1_30MIN_BAN       | 13                                                 | 10000028      | 1         | 九口          | 13      | 10000028     | 1           | 大口          |  |  |  |
| T_JUMIN_C_TBL T_JUMIN_C_TBL   | 14                                                 | 10000029      | 1         | 原本          | 14      | 10000029     | 1           | 原本          |  |  |  |
| T JUMIN POST T JUMIN POST 💌   | 15                                                 | 10000030      | 1         | 吉内          | 15      | 10000030     | 1           | 吉内          |  |  |  |
| オブジェクト」お気に入り                  | 16                                                 | 10000031      | 1         | 大山          | 16      | 10000031     | 1           | 大山          |  |  |  |
| 1 Jalifra 🗆 🕂 🗙               | 17                                                 | 10000032      | 1         | 佐藤          | 17      | 10000032     | 1           | 佐藤          |  |  |  |
| LeftTable     TableNees       | 18                                                 | (NULL)        | (NULL)    | (NULL)      | 18      | 10000033     | 1           | 石内          |  |  |  |
|                               | 19                                                 | (NULL)        | (NULL)    | (NULL)      | 19      | 10000034     | 1           | 鈴木          |  |  |  |
| TableName T_JUMIN_B_TBL       | 20                                                 | (NULL)        | (NULL)    | (NULL)      | 20      | 10000035     | 1           | 谷島          |  |  |  |
|                               | 21                                                 | 10000036      | 1         | 稿時          | 21      | 10000036     | 1           | 稿時          |  |  |  |
|                               | ~ <                                                |               |           | >           | <       |              |             | >           |  |  |  |
| 10                            | 000001                                             |               |           |             |         |              |             |             |  |  |  |
| L                             | 000001                                             |               |           |             |         |              |             |             |  |  |  |
| 4987 件レコードを比較完了しました。(左4984    | 4-右4987   削除0、                                     | 挿入3、更新11)     |           |             |         |              |             | .:          |  |  |  |

Table一覧より対象Tableを選び、ダブルクリックするか、右クリック~「データ比較」を選択すれば、 対象データが表示されます。相違項目は自動的にカラー表示されます。

※規定値:赤文字はカラム値が相違、バックカラーの水色はカラム値が相違、バックカラーの桃色は"NULL"

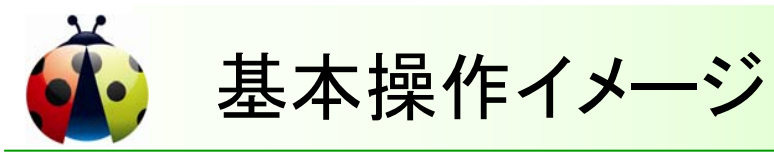

③基本画面:データ比較 相違レコード

| 🐞 Popular Beetle [ACC     | ESSDATABASE1-ACCESSD/                | TABASE2]     |          |                       |               |             |      |              | x            |                |  |
|---------------------------|--------------------------------------|--------------|----------|-----------------------|---------------|-------------|------|--------------|--------------|----------------|--|
| ファイル(E) 編集(E) 比較          | (C) エクスプローラ(⊻) お気に入り(                | A) ツール(T)    | ウィンドウ(   | <u>₩) ヘルプ(H)</u>      |               |             |      |              |              |                |  |
| 🤅 🖏 🎒 📝 ತನ್ನರವ-ಸ          | - 🔍 🖼 🗰 12 🕘 🔛                       | 🐮 🔏 🕒 I      | L 🛞   4  | F 📾 📩                 |               |             |      |              |              |                |  |
| : オブジェクト                  |                                      |              | -        |                       |               |             |      |              |              |                |  |
| 💻 🔻 - 🔎 🥑 📑 🛃 🛛           | Popular Beetle [ACCES]               | SDATABASE    | 1-ACCE   | SSDATABASE2]          |               |             |      |              |              | - = ×          |  |
| 1/1 # • •                 | ファイル(E) 編集(E) 比較( <u>C</u> )         | エクスプローラ(     | ⊻) お気(   | こ入り( <u>A</u> ) ッール(① | ) ウィンドウ(W) 🦯  | ヘルプ(円)      |      |              |              |                |  |
| ACCESSDAT ····   ACCESSDA | 🗄 🖏 🎒 📝 相違レコード 🔩                     | l 🖂 🗰 12     | •        | 📕 🐮 🔏 🗈               | 🛍 🚷 + 📾       | 301         |      |              |              |                |  |
| T_BANK_MAST T_BANK_MA     | : オブジェクト ロー                          | 7 × [T_JUMI  | N_B_TBL  | -T_JUMON_B_TBL][0     | Data]         |             |      |              |              | <del>▼</del> × |  |
| T_BANK_REQU T_BANK_RE     | 💶 7 - 🔑 🤊 📑 🛃 🤤                      |              | 時刻:      | 12:38 テーブル名:          | T_JUMIT 🝷 🛃 🕻 | 🧉 🖬 🛋 🛁     | 時刻:  | 12:38 テーブル名: | T_JUMI 🝷 🛃 🛛 | j 🖬 🖬 🍋        |  |
| T_BANK_REQU T_BANK_RE     | 1/1 H → H                            | -            |          | MANAGEMENT_N          | PERSONAL_NO   | FAMILY_NAME | 1    | MANAGEMENT_N | PERSONAL_NO  | FAMILY_NAME    |  |
| T_BATCH_TBL T_BATCH_T     | ACCESSDAT ····   ACCESSDAT ···       |              | 1        | 10000005              | 1             | 池上          | 1    | 10000005     | 1            | 石浦             |  |
| T_BRANCH_BA T_BRANCH_     | T_BANK_MAST T_BANK_MAST              |              | 2        | 10000006              | 1             | 石浦          | 2    | 10000006     | 1            | 渡辺             |  |
| T_CODE_TBL T_CODE_TB      | T_BANK_REQU T_BANK_REQU              |              | 3        | 10000022              | 1             | 渡辺          | 3    | 10000022     | 1            | 佐藤             |  |
|                           | T_BANK_REQU T_BANK_REQU.             |              | 4        | 10000023              | 1             | 佐藤          | 4    | 10000023     | 1            | 吉内             |  |
|                           | T_BATCH_TBL T_BATCH_TBL              |              | 5        | 10000024              | 1             | 吉内          | 5    | 10000024     | 1            | 小口             |  |
|                           | T_BRANCH_BA T_BRANCH_BA.             |              | 6        | 10000025              | 1             | 小口          | 6    | 10000025     | 1            | 池田             |  |
|                           | T_CODE_TBL T_CODE_TBL                |              | 7        | 10000026              | 1             | 池田          | 7    | 10000026     | 1            | 石上             |  |
|                           | T_DATA_ORIGI T_DATA_ORIGI.           |              | 8        | 10000027              | 1             | 石上          | 8    | 10000027     | 1            | 谷山             |  |
|                           | T_FILE_B_TBL T_FILE_B_TBL            |              | 9        | (NULL)                | (NULL)        | (NULL)      | (9   | 10000033     | 1            | 石内             |  |
| T JUMIN POST., T JUMIN PO | T_FILE_C_TBL T_FILE_C_TBL            |              | 10       | (NULL)                | (NULL)        | (NULL)      | (10  | 10000034     | 1            | 鈴木             |  |
| オブジェクト お気に入り              | T_INQUIRY_TBL T_INQUIRY_TBL          |              | 11       | (NULL)                | (NULL)        | (NULL)      | (11  | 10000035     | 1            | 谷島(            |  |
| : プロパティ                   | T_JUMIN_B_TBL T_JUMIN_B_TBL          |              | 12       | 10000059              | 1             | 芳崎          | 12   | 10000059     | 1            | 吉崎             |  |
| LeftTable                 | T_JUMIN_BAN T_JUMIN_BAN              |              | 13       | 10000068              | 1             | 原河          | / 13 | 10000068     | 1            | 原川             |  |
| TableName T_JUMIN_B_      | T_JUMIN_C_TBL T_JUMIN_C_TBL          |              | 14       | 10000071              | 1             | 河上          | 14   | 10000071     | 1            | <u>ШЕ ;</u>    |  |
| TableName TJUMIN B        | T JUMIN POST T JUMIN POST.           | <u>⊻</u>     | 15       | (NULL)                | (NULL)        | (NULL)      | ( 15 | (NULL)       | (NULL)       | (NULL)         |  |
|                           | 17710F 076270                        |              |          |                       |               |             |      |              |              |                |  |
|                           | เว็บที่รัง 🗆                         | 7 ×          |          |                       |               |             |      |              |              |                |  |
|                           | LeftTable     TableName TUUMIN B TBL |              |          |                       |               |             |      |              |              |                |  |
|                           | □ RightTable                         |              |          |                       |               |             |      |              |              |                |  |
| 4987 件レコードを比較完了しま         | TableName T_JUMIN_B_TBL              |              |          |                       |               |             |      |              |              |                |  |
|                           |                                      |              |          |                       |               |             |      |              |              |                |  |
|                           |                                      |              |          |                       |               |             |      |              |              |                |  |
|                           |                                      | 10000005     |          |                       |               |             |      |              |              |                |  |
|                           |                                      | 1000000E     |          | 1710 Free 14          |               |             |      |              |              |                |  |
|                           | 49871年レコードを比較完了しました                  | 。(左4984-石498 | 7 [ 削除0、 | 挿八3、更新11)             |               |             |      |              |              |                |  |

[すべてレコード] → [相違レコード] に切り替え、相違レコードのみ表示することができます。

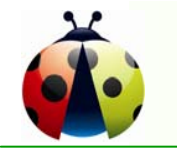

基本操作イメージ

④基本画面:データ比較 1レコード表示

| 🐞 Popular Beetle [ACCI                | ESSDATABASE1-ACCESSI | DATABASE2]                        |    |                       | _ = X                 |        |   |  |
|---------------------------------------|----------------------|-----------------------------------|----|-----------------------|-----------------------|--------|---|--|
| ファイル(E) 編集(E) 比較                      | ©) エクスプローラ(⊻) お気に入り  | りんシーツール(11) ウィンドウ(22) ヘルプ(11)     |    |                       |                       |        |   |  |
| 🥂 🍓 🎯 相違レコード・                         | SQL 🖼 🗰 12 🔹         | 💐 🔏 🖪 🖺 📎 🕂 🛲  🛣                  |    |                       |                       |        |   |  |
| : オブジェクト                              |                      | JUMIN_B_TBL][Data]                |    |                       | <b>▼</b> X            |        |   |  |
| 💻 🔻 - 🔑 🦛 📑 😢                         | 🕃 🍃 🔺 🔻 時刻: 12:      | 38 テーブル名:T_JUMII 🝷 🛃 🎽 📝 🛃 🖷      | x  | 時刻: 12:38 テーブル名: T_JI | JMI 🝷 🙋 🎽 🖬 🍋         |        |   |  |
| <u>    1</u> /1 н ∢ → н               | M                    | ANAGEMENT_N PERSONAL_NO FAMILY_NA | ME | MANAGEMENT_N PE       | RSONAL_NO FAMILY_NAME |        |   |  |
| ACCESSDAT ····   ACCESSDAT            | T··· 🛕 🔰 10          | 000005 1 池上                       | 1  | <b>1</b> 10000005 1   | 石浦                    |        |   |  |
| T_BANK_MAST T_BANK_MAS                | ST                   | 000006 1 石浦                       | 1  | 2 1000006 1           | 渡辺                    |        |   |  |
| T BANK REQU., T BANK REQ              | 1レコード縦方向             | ]表示                               |    |                       |                       | - = 2  | x |  |
| T_BATCH_TBL T_BATCH_TB                |                      |                                   |    |                       |                       |        |   |  |
| T_BRANCH_BA T_BRANCH_I                | 66 🕙 🖬 🖬             |                                   |    |                       |                       |        |   |  |
|                                       | 項目                   | 値                                 | ~  | 項目                    | 値                     |        | ~ |  |
|                                       | MANAGEMENT NO        | 1000005                           |    | MANAGEMENT            | 1000005               |        |   |  |
| T_FILE_C_TBL T_FILE_C_TB              |                      | 1000000                           |    |                       |                       |        |   |  |
| T_INQUIRY_TBL T_INQUIRY_T             | PERSONAL_NO          | 1                                 |    | PERSONAL_NO           | 1                     |        |   |  |
| T_JUMIN_B_TBL T_JUMIN_B_1             | FAMILY_NAME          | 池上                                | =  | FAMILY_NAME           | 石浦                    | 石浦     |   |  |
| T_JUMIN_BAN T_JUMIN_BA                | FAMILY_NAME_Y        | イケガミ                              |    | FAMILY_NAME_Y         | イシウラ                  |        |   |  |
| T JUMIN POST T JUMIN PO               | LAST_NAME            |                                   |    | LAST_NAME             | 恵                     |        |   |  |
| 377191 05×10705                       | LAST_NAME_Y          | メグミ                               |    | LAST_NAME_Y           | メグミ                   |        |   |  |
| E LeftTable<br>TableName T JUMIN B T  | FULL_NAME            | 池上恵                               |    | FULL_NAME             | 石浦恵                   |        |   |  |
| ■ RightTable<br>TableName T_JUMIN_B_T | FULL_NAME_Y          | イケガミ メグミ                          |    | FULL_NAME_Y           | イシウラ メグミ              |        |   |  |
|                                       | ALIAS                | 池上恵                               |    | ALIAS                 | 石浦恵                   |        |   |  |
|                                       | ALIAS_Y              | イケガミメグミ                           |    | ALIAS_Y               | イシウラメグミ               |        |   |  |
| 4987 件レコードを比較完了しま                     | ZIP_NO               | 125-0062                          |    | ZIP_NO                | 125-0062              |        |   |  |
|                                       | ADDRESS              | 東京都葛飾区春戸2-23-19号                  |    | ADDRESS               | 東京都葛飾区春戸2-2           | 23-19号 |   |  |
|                                       | NEW_ZIP_NO           | (NULL)                            | ~  | NEW_ZIP_NO            | (NULL)                |        | ~ |  |
|                                       | 10000005             |                                   |    |                       |                       |        |   |  |
|                                       | 10000005             |                                   |    |                       |                       |        |   |  |

行番号をダブルクリックすれば、1レコード単位の比較ができます。

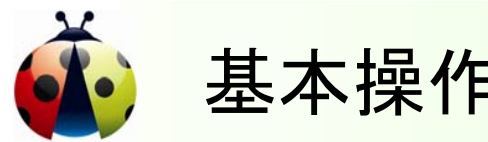

基本操作 イメージ ⑤Excel への Export

| 🐞 Popu    | ar Beetle [ACCESSDATA | BASE1   | -ACCE    | SSDATABASE          | 2]            |          |                       |                       |          |                   | - = ×       |                     |              |    |
|-----------|-----------------------|---------|----------|---------------------|---------------|----------|-----------------------|-----------------------|----------|-------------------|-------------|---------------------|--------------|----|
| ファイル(日    | ) 編集(E) 比較(C) エクスス    | 70-5₩   | お気       | icλn( <u>a)</u> w-μ | (II) ウィンドウ(M) | クーヘルプ(田) |                       |                       |          |                   |             |                     |              |    |
| 1 🔍 🎒     | 📝 相違レコード → 👊   🚟 •    | ₩ 12    | -        | 🛛 🔊 🖉               | b 🖪 🚷 🕂       | 🗐 📩      |                       |                       |          |                   |             |                     |              |    |
| ミオブジェク    | □ <del>-</del>        | _JUMIN_ | B_TBL    | T_JUMON_B_TBL       | ][Data]       |          |                       |                       |          |                   | <b>▼</b> ×  |                     |              |    |
| • 7       | 11/コード総方店             | 1表7     |          | aa                  | Event - P     | т шылы   |                       | т шылы                | D TDI 1  | [D-4-] 1          |             | _                   |              | 5  |
|           |                       | 19-04   |          | alcrosoft           | Excel - L     | 1_20.001 | 1_B_1 BL-             | .1 <sup>-</sup> 30WIM | _D_1 DL1 |                   | 5           |                     |              |    |
| T_BANK_   | i 🔏 🐮 🖬 🖬             | _       | 1        | ファイル(E)             | 編集(E)         | 表示♡      | 挿入仰                   | 書式(①)                 | ツール①     | ) データ( <u>D</u> ) | ウィンドウ(W)    | ヘルプ(円)              | _ 8          | ×  |
| T_BANK_   | 項目                    |         | 19       | 🚽 💾 MS              | Pゴシック         | -        | 10 🖵 🖪                | I U                   | 를 풀      | = 🔤 🛒             | % ,         | 💷 - 🖄               | - <u>A</u> - | ** |
| T_BANK_   | MANAGEMENT NO         | 1000    | _        | A1                  | -             | fx       | MANAG                 | EMENT N               | 10       |                   |             |                     |              | -  |
| T_BRANC   |                       | 1000    |          |                     | A             |          | В                     | -                     | С        |                   | D           | E                   |              | =  |
| T_CODE_   | PERSONAL_NO           | 1       | 1        | MANAGE              | MENT NO       | 1000     | 10005                 |                       |          | MANAGEM           | ENT NO      | 10000005            |              | -  |
| T_DATA_   | FAMILY_NAME           | 池上      | 2        | PERSONA             | AL NO         | 1        |                       |                       | 1        | PERSONAL          | LNO         | 1                   |              |    |
| T_FILE_B  | FAMILY NAME Y         | イケナ     | 3        | FAMILY_N            | IAME          | 池上       |                       |                       | 1        | FAMILY_N          | AME         | 石浦                  |              |    |
| T_INQUIF  | LAST NAME             | Ŧ       | 4        | FAMILY_N            | IAME_Y        | イケナ      | Hj≋                   |                       |          | FAMILY_N          | AME_Y       | イシウラ                |              |    |
| T_JUMIN   |                       | ·出      | 5        | LAST_NA             | ME            | 恵        |                       |                       |          | LAST_NAM          | IE          | 恵                   |              | =  |
| T_JUMIN   | LAST_NAME_Y           | 303     | 6        | LAST_NA             | ME_Y          | メグミ      | Ě                     |                       |          | LAST_NAM          | IE <u>Y</u> | メグミ                 |              |    |
| T_JUMIN   | FULL_NAME             | 池上      | 7        | FULL_NAM            | ME            | 池上       | 恵                     |                       |          | FULL_NAM          | E           | 石浦恵                 |              |    |
| オブジェク     | FULL NAME Y           | 157     | 8        | FULL_NAM            | ME_Y          |          | <u>52 x73</u><br>-    |                       |          | FULL_NAM          | <u>E_Y</u>  | イシウラメグミ             |              |    |
| : プロパティ   |                       | SHA H   | 9        | ALIAS               |               | 池上       | 惠                     |                       | -        | ALIAS             |             | 「石浦恵」               |              |    |
| E LeftT   |                       | 151     | 10       | ALIAS_Y             |               | 105      | <u>りミメクミ </u><br>0060 |                       |          | ALIAS_Y           |             | 1200222             |              |    |
| 🗆 Right   | ALIAS_Y               | 177     | <u> </u> |                     | :             | 120-     | 10002<br>都首飾区         | ま石2-22-               |          | ADDRESS           |             | 123-0002<br>東古邦首飾区書 | ミロク-クター      |    |
| Tabler    | ZIP_NO                | 125-    | 12       | HUDILUU             |               | 19号      |                       | H/~2 20               |          | HUDILLUU          |             | 東京都る師区日<br>19号      | 1/-2 20      |    |
|           | ADDRESS               | 東京      | 13       | NEW ZIP             | NO            | (NUL     | L)                    |                       | 1        | NEW ZIP N         | 10          | (NULL)              |              |    |
|           | NEW ZIP NO            | (NEII   | 14       | NEW_ADD             | RESS          | (NUL     | L)                    |                       | 1        | NEW_ADDF          | RESS        | (NULL)              |              |    |
| 4987 (生1) | 11EW_211_110          | 0101    | 15       | ADDRMO              | D_NO          | (NUL     | L)                    |                       |          | ADDRMOD           | _NO         | (NULL)              |              |    |
| 4007 17 0 | 10000005              |         | 16       | ADDRMO              | D_DATE        | (NUL     | L)                    |                       |          | ADDRMOD           | _DATE       | (NULL)              |              |    |
|           | 10000005              |         | 17       | ZOKUGAF             | RA            | 00       |                       |                       |          | ZOKUGAR           | A           | 00                  |              |    |
| L         |                       | _       | 18       | BIRTHDA             | Y             | 1973     | 0720                  |                       |          | BIRTHDAY          |             | 19730720            |              | ×  |
|           |                       |         | •  •     | • • •  \ <u>Sr</u>  | eeti /        |          |                       |                       |          |                   |             |                     |              |    |
|           |                       |         | - 77)    | 215                 |               |          |                       |                       |          |                   |             |                     |              |    |

「Excel」ボタンにて、表示内容は随時 ExcelへExport され自動表示されます。

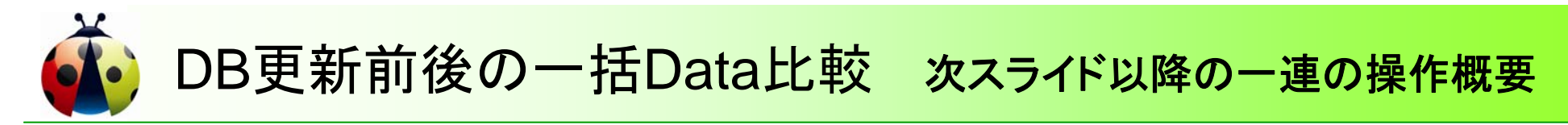

DB更新前後の比較を行い、再処理時のリカバリー or エビデンス作成

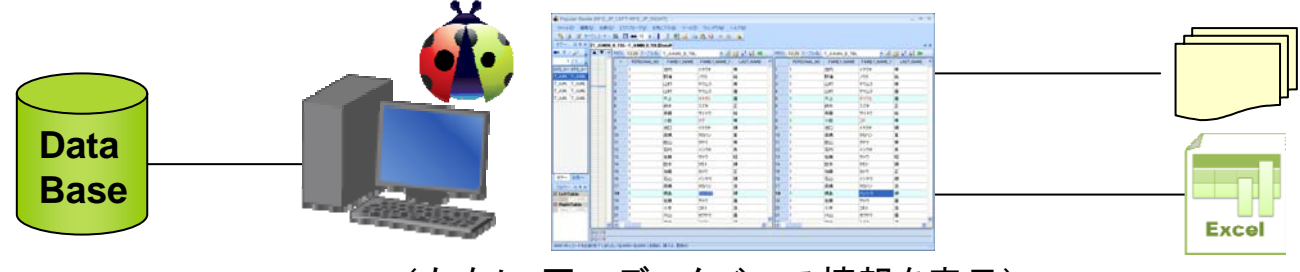

(左右に同一データベース情報を表示)

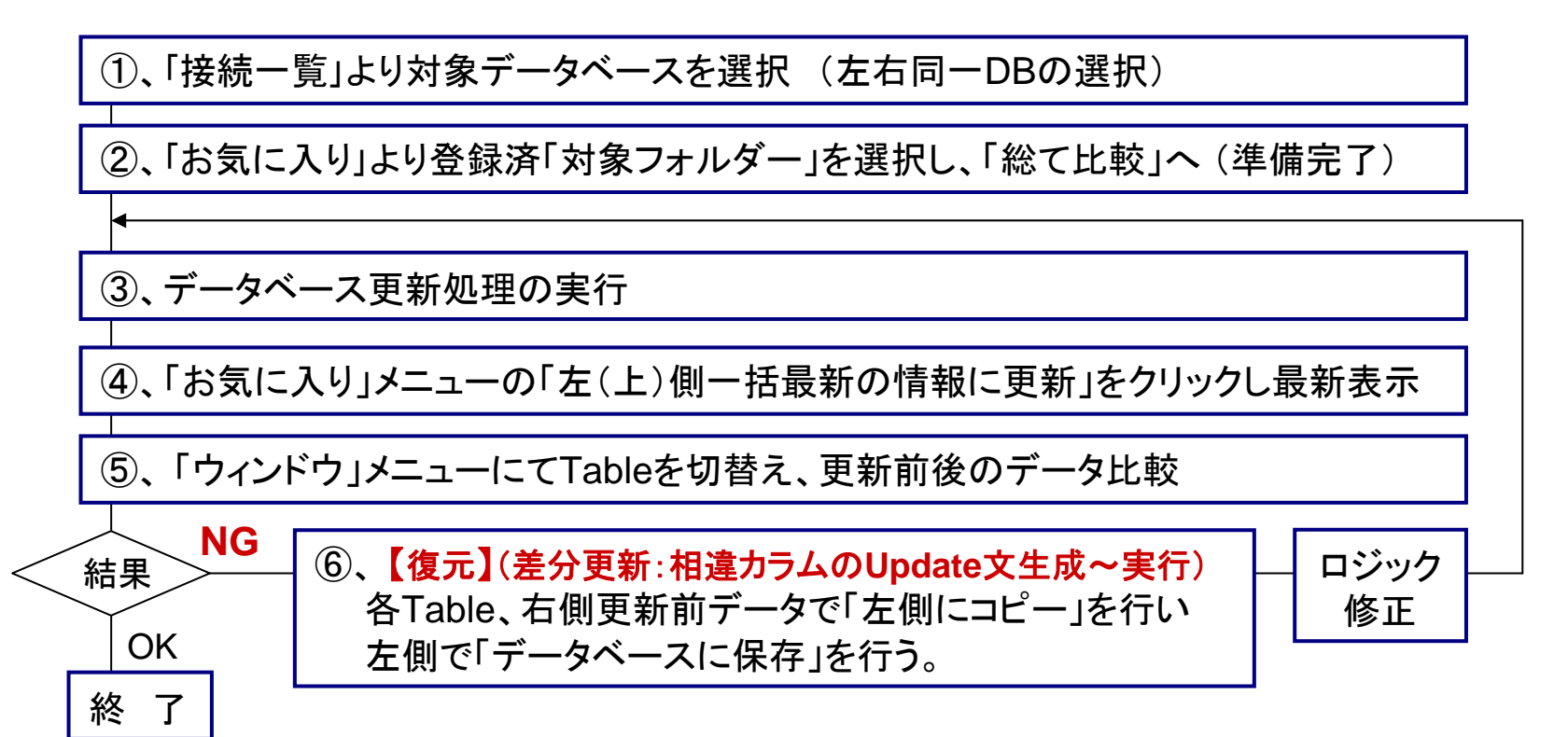

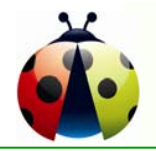

# DB更新前後のData比較

### ①Data Base選択~フォルダー内総て比較

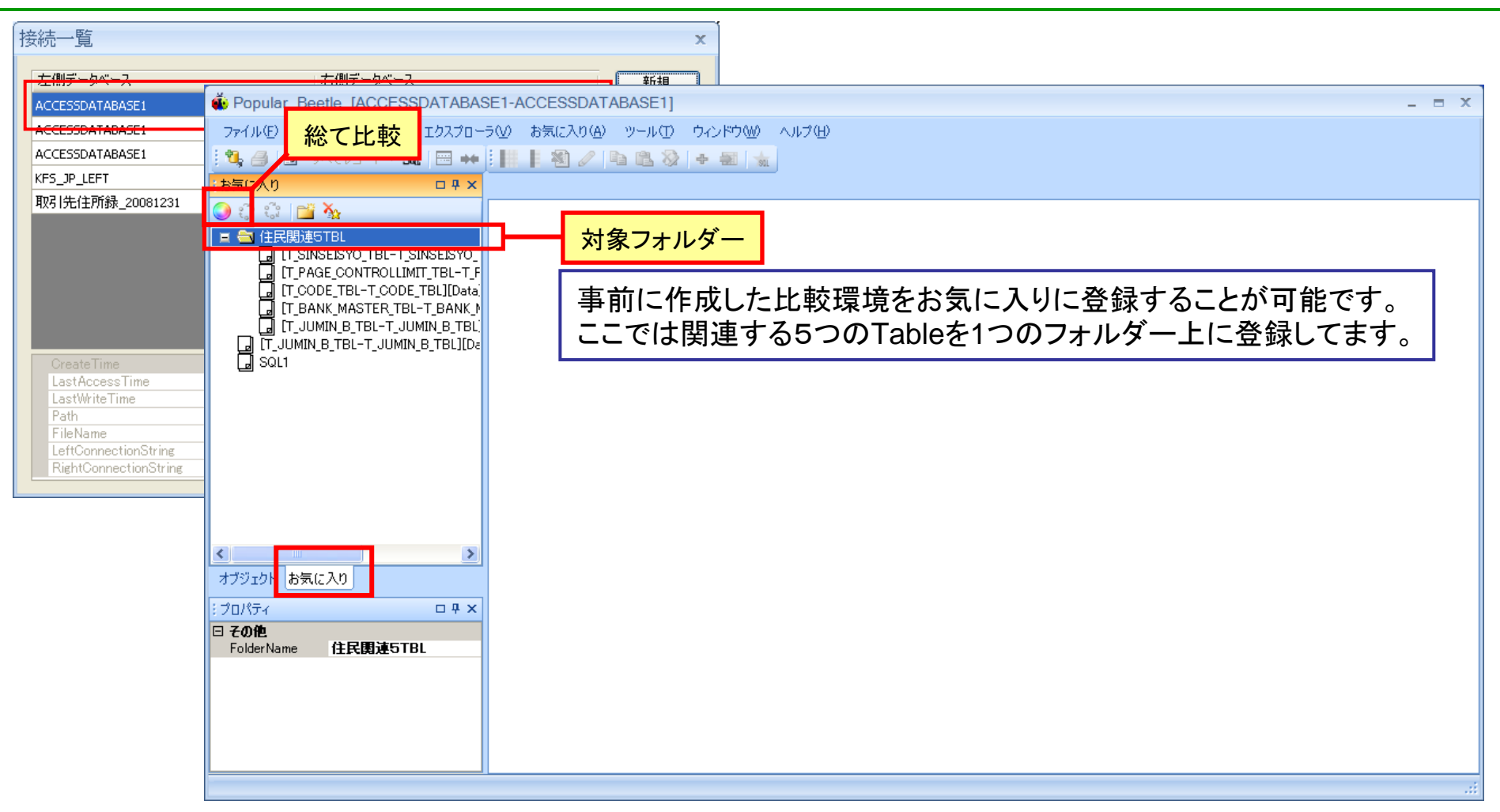

- ① 接続一覧より対象DBを選択します。
- ②「お気に入り」より、登録済「対象フォルダー」を選択し、「総て比較」を実行します。

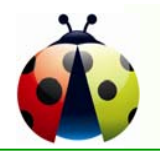

## DB更新前後のData比較

### ②複数Tableの一括データ表示

| 🐝 Popular Beetle [ACCESSDATABA   | SE1-ACCESSDATABASE1]                                           |          |                |          |                  |        |                      |                                       |                    |          | _                | ΞX      |                   |             |
|----------------------------------|----------------------------------------------------------------|----------|----------------|----------|------------------|--------|----------------------|---------------------------------------|--------------------|----------|------------------|---------|-------------------|-------------|
| ファイル(E) 編集(E) 比較(C) エクスプロー       | -ラ(⊻) お気に入り( <u>A</u> ) ツール(T) ウィンドウ()                         | w) /     | へルプひ           | Ð        |                  |        |                      |                                       |                    |          |                  |         |                   |             |
| : 🔩 🚑 📝 ฮฺぺ゙てレコード - SQL 📟 🕨      |                                                                | inch i a |                |          |                  |        |                      |                                       |                    |          |                  |         |                   |             |
| :お気に入り ロチメ                       |                                                                | IT B4    | NK M.          | ASTER    | TRI-T BANK M     | IAST   | FER TRI ][Data] [ [T | CODE TRI-T CO                         | ריד<br>חוד דפו זנה | atal [ [ | PAGE CONTROLI    | IMI - X |                   |             |
| 🔿 😷 🖓 📷 🗛                        |                                                                | 11201    | THE THE        | IOTEIQ   | inge information | inio i |                      |                                       | nul                | 101 1    |                  |         |                   |             |
|                                  |                                                                |          |                |          |                  |        |                      |                                       |                    |          |                  |         |                   |             |
| [T_SINSEISYO_TBL-T_SINSEISYO_    | 🐞 Popular Beetle [ACCESSDATABA                                 | SE1-     | ACCE           | SSDA     | TABASE1]         |        |                      |                                       |                    |          |                  |         |                   | - = X       |
| T_PAGE_CONTROLLIMIT_TBL-T_F      | ファイル(E) 編集(E) 比較(C) エクスプローラ(V) お気に入り(A) ツール(D) ウィンドウ(W) ヘルブ(L) |          |                |          |                  |        |                      |                                       |                    |          |                  |         |                   |             |
| LE [T_CODE_TBL-T_CODE_TBLJ[Data] |                                                                |          |                |          |                  |        |                      |                                       |                    |          |                  |         |                   |             |
|                                  |                                                                |          |                |          |                  |        |                      |                                       |                    |          |                  |         |                   |             |
| T_JUMIN_B_TBL-T_JUMIN_B_TBL][Da  |                                                                |          |                | B_IBL    |                  | _      | T_CODE_TBL-T_CC      | DE_TBL][Data]                         | _                  |          | L <sup>e</sup> L | TEL1    | - Lili Harloonung |             |
|                                  |                                                                |          |                | select   | ~ nom tribth     |        | [T_PAGE_CONTROL      | LIMIT_TBL-T_PAG                       | E_CONTROLI         |          | L][Data]         | _1003   |                   |             |
|                                  | [T_SINSEISYO_TBL-T_SINSEISYO]                                  |          |                |          |                  |        | [T_SINSEISYO_TBL-    | T_SINSEISYO_TBI                       | .][Data]           |          |                  |         |                   |             |
|                                  | T_PAGE_CONTROLLIMIT_TBL-T_F                                    |          | <b>V</b> A     | 時刻:      | 11-12 T-T        | 名:     |                      | - 🗟 🖂 🗗 🛛                             | 1 =1               | 時刻:      | 11-12 テーブルタ:     |         | - B 🖻 🖓 🕞         | 14          |
|                                  | La [I_CODE_IBL-I_CODE_IBL][Data]                               |          | ==             |          | MANAGEMEN        | TN.    | PERSONAL NO          |                                       |                    | 1        | MANAGEMENTN      |         |                   |             |
|                                  |                                                                |          | =              | 1        | 10000001         | n ja   |                      |                                       |                    | 1        | 10000001         |         |                   |             |
|                                  | LI [T_JUMIN_B_TBL-T_JUMIN_B_TBL][Da                            |          |                | 2        | 10000001         |        | 1                    | 鈴木                                    | 7.75               | 2        | 10000001         | 1       | 鈴木                | 275         |
|                                  |                                                                |          |                | 3        | 10000002         |        | 1                    | 大田                                    | ×~~                | 3        | 10000002         | 1       | 大田                | <u>^^</u>   |
|                                  |                                                                |          |                | 4        | 10000004         |        | 1                    | ····································· | イケウエ               | 4        | 10000004         | 1       | 池上                | 775<br>7701 |
|                                  |                                                                |          |                | 5        | 10000005         |        | 1                    |                                       | イケガミ               | 5        | 1000005          | 1       | 池上                | イケガミ        |
| オフシェクト「お気に入り」                    |                                                                |          |                | 6        | 10000006         |        | 1                    | 石浦                                    | イシウラ               | 6        | 10000006         | 1       | 石浦                | イシウラ        |
| 10/7Fr D # X                     |                                                                |          |                | 7        | 10000022         |        | 1                    | 渡辺                                    | ワタナベ               | 7        | 10000022         | 1       | 渡辺                | ワタナベ        |
|                                  |                                                                |          | =              | 8        | 10000023         |        | 1                    | 佐藤                                    | サトウ                | 8        | 10000023         | 1       | 佐藤                | ታኑኃ         |
|                                  |                                                                |          |                | 9        | 10000024         |        | 1                    | 吉内                                    | ヨシウチ               | 9        | 10000024         | 1       | 吉内                | ヨシウチ        |
|                                  |                                                                |          |                | 10       | 10000025         |        | 1                    | 小口                                    | コクチ                | 10       | 10000025         | 1       | 小口                | コクチ         |
|                                  | オブジェクト お気に入り                                                   |          |                | 11       | 10000026         |        | 1                    | 石上                                    | イシウエ               | 11       | 10000026         | 1       | 石上                | イシウエ        |
|                                  |                                                                |          |                | 12       | 10000027         |        | 1                    | 石上                                    | イシウエ               | 12       | 10000027         | 1       | 石上                | イシウエ        |
|                                  | 日 その他                                                          |          |                | 13       | 10000028         |        | 1                    | 大口                                    | ダイクチ               | 13       | 10000028         | 1       | 大口                | ダイクチ        |
| 4984 件レコードを比較完了しました。(左4984-右     | FolderName 住民関連5TBL                                            |          |                | 14       | 10000029         |        | 1                    | 原本                                    | ハラモト               | 14       | 10000029         | 1       | 原本                | ハラモト        |
|                                  | 1                                                              |          |                | 15       | 10000030         |        | 1                    | 古内                                    | ヨシウチ               | 15       | 10000030         | 1       | 「吉内」              | ヨシウチ        |
|                                  |                                                                |          |                | 16       | 10000031         |        | 1                    | ⊼Ш                                    | 9177               | 16       | 1000031          | 1       | ⊼山                | 9177        |
|                                  |                                                                |          | ~              | <        |                  | _      |                      |                                       | >                  | <        |                  |         |                   | >           |
|                                  |                                                                | 1000     | 00001          |          |                  |        |                      |                                       |                    |          |                  |         |                   |             |
|                                  | 4984 件 レコードを比較完了しました。(本4094-左                                  | 4984     | 10001<br>省川R金の | 插入0      | <b>重新</b> (1)    | _      |                      |                                       |                    |          |                  |         |                   |             |
|                                  | 4004 11 MT 11 STE#X2E1 OP OVC9 () #4904 /1                     | 1004     | HUMO.          | . 147(0) | 3C4/10/          |        |                      |                                       |                    |          |                  |         |                   |             |

対象フォルダー内の、総てのTable情報が表示されます。

タグにてTableの切替を行うか、「ウィンドウ」メニューでTableの切替を行い確認します。

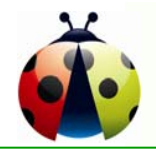

# DB更新前後のData比較 ③更新処理~更新結果の読込み~比較検証

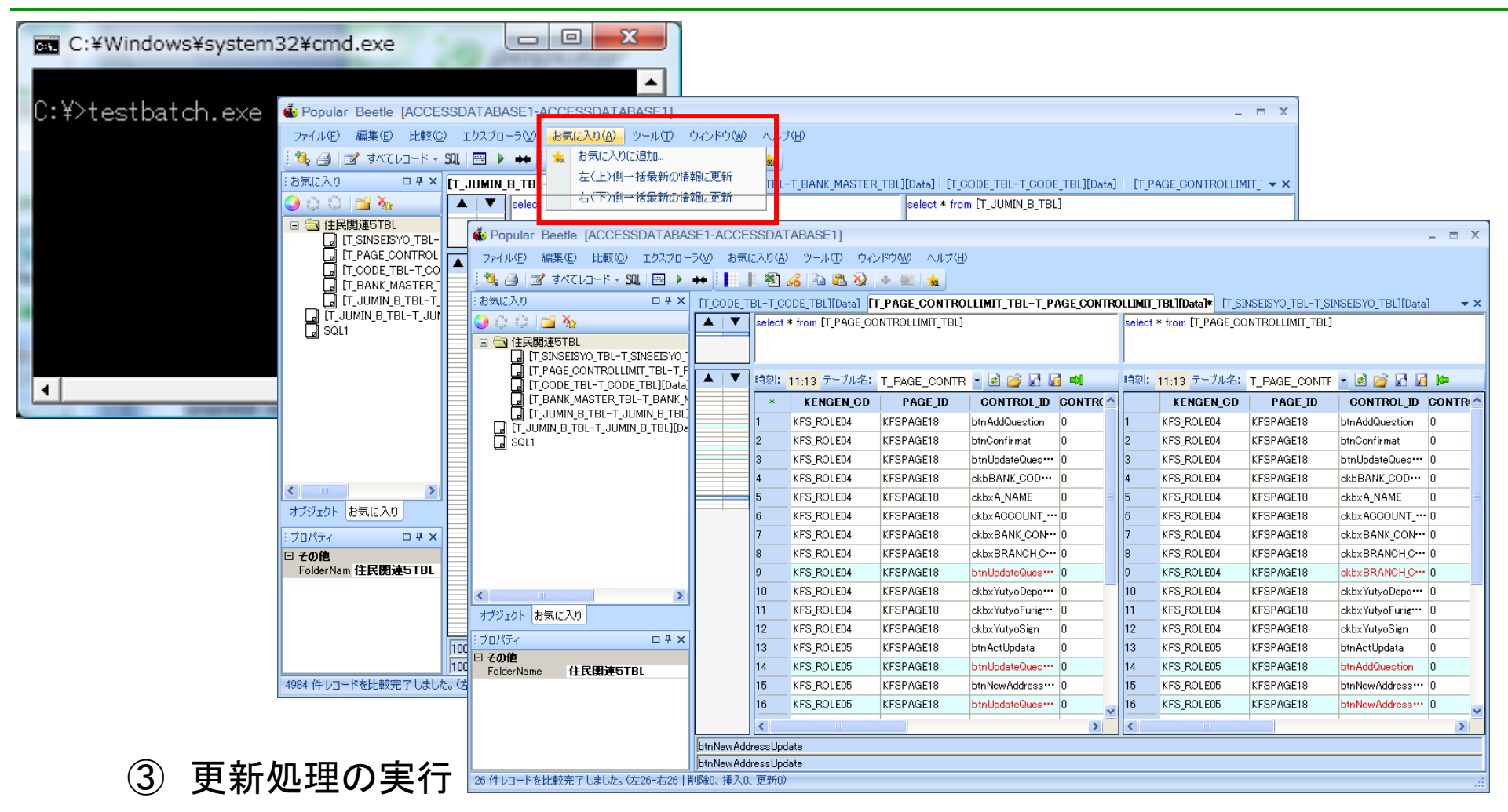

- ④「お気に入り」メニューの「左(上)側一括最新の情報に更新」をクリックし、 更新後のデータを表示します。
- ⑤「ウィンドウ」メニューでTableを切替えて、相違レコードの有無を比較検証します。

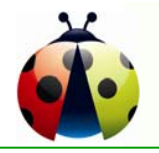

# DB更新前後のData比較 ④復元作業(Restore) RERUN準備

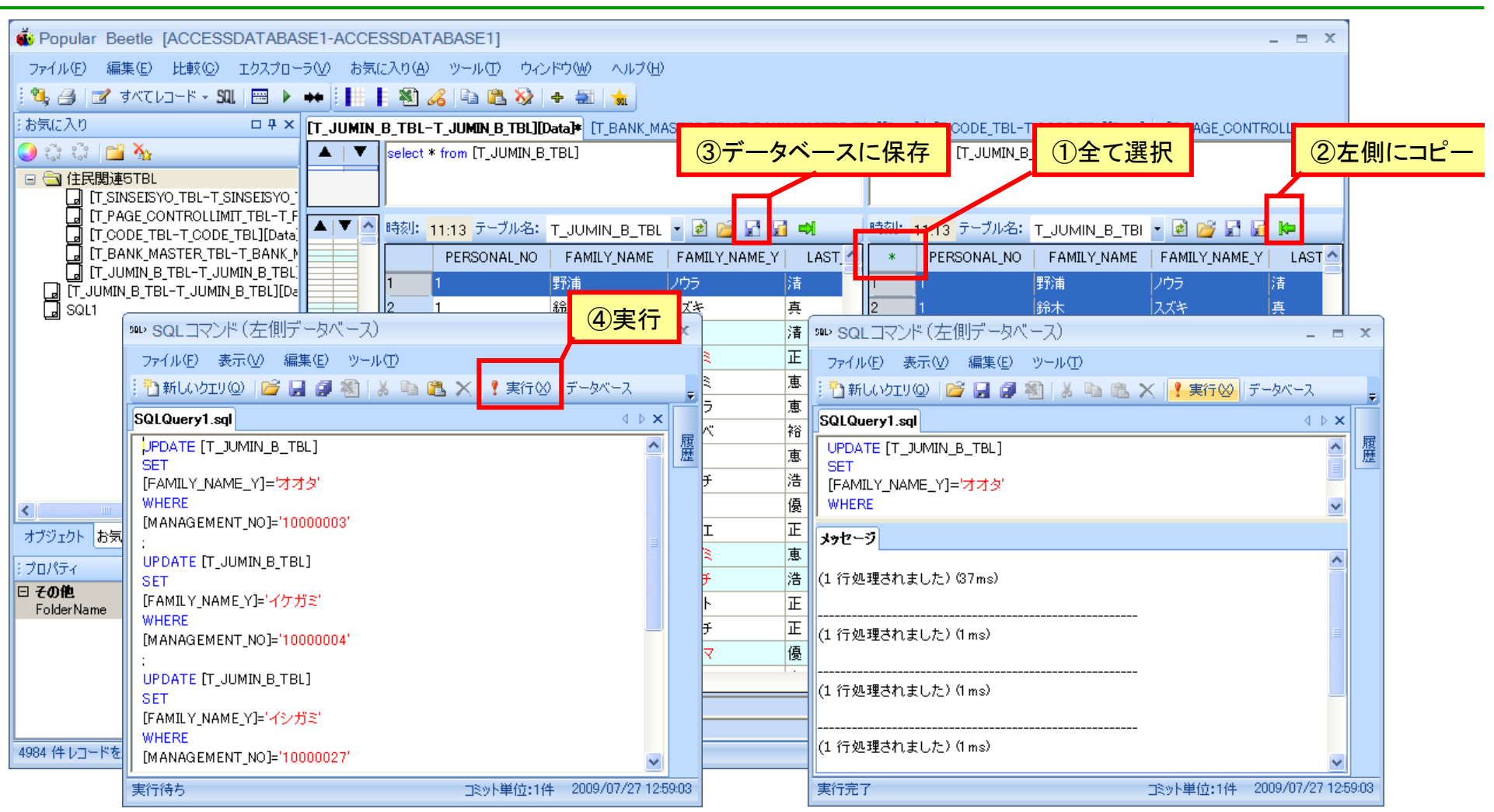

右側更新前データの①「全て選択」を押し、②「左側にコピー」を行い、左側に全件コピーします。 左側③「データベースに保存」を押し、 自動生成されたSQL文(差分のみのUPDATE文)を確認し、 ④「!実行」を押して更新前の状態に復元します。相違レコードが発生した全Tableを復元させます。

# Enterprise版のご紹介

## データベースー括比較検証、データ移行機能

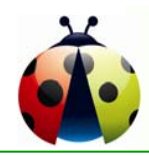

# Enterprise 版での主な追加機能

- ◆ Batch一括処理を可能としました。
  - 大規模 Data Base の取り扱いが可能となりました。
     ・メモリー上の処理 → 比較結果のファイル出力機能が追加されました。
     ・マシンスペックによる制限、データ量による制限がなくなりました。
  - 専用ファイルPBF (Popular Beetle File)へ出力することにより、
     検証結果の共有や、専用Viewer (Popular Beetle Viewer)を使用した
     複数スタッフでの検証作業が容易となりました。
  - •Data Base単位に比較環境を作成・保存し、繰り返し作業やタイマーによる夜間バッチ作業が可能となりました。
  - •Object単位 → Data Base 単位の処理となり、劇的な工数圧縮が図れます。

## ◆ データベース移行作業を、大幅に圧縮できます。

- ・移行先Data Baseのスキーマが自動生成可能です。
- Data Base移行時のデータ編集機能(個人情報マスク機能等)を追加しました。
  複雑な編集処理用に、外部ロジックの組み込みが可能となりました。

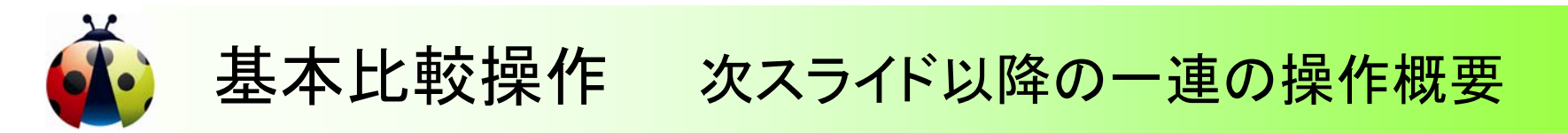

## 異なるデータベースの一括データ比較

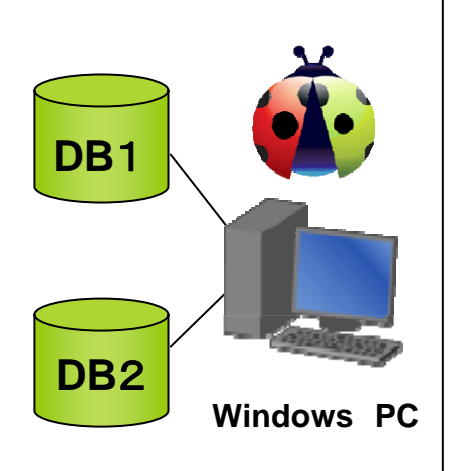

| 100 1200<br>「データ比<br>比較第1<br>本前デー<br>方・9比<br>「<br>の<br>の<br>の<br>の<br>の<br>の<br>の<br>の<br>の<br>の<br>の<br>の<br>の | スフローラの お用したパロ 2 ス<br>スフレーラー (1)<br>スフレーシー・<br>スフレーシー・<br>スフレーシー・<br>スレーシー・<br>スレーシー・<br>、<br>スレーシー・<br>、<br>、                                                                                                    | ADD 9C/PM98 AV     BetterBCongaerWACCES     BotterBCongaerWACCES     BotterBCDB40Data Source-Ch     ED4A02 A4     T_BANK_RI     T_BANK_RI     T_BANK_RI     T_BANK_RI     T_BANK_RI     T_BANK_RI                                                                                                    | SDATABASET-AC<br>SDATABASET-AC<br>ITO Provinsioning<br>ITO Provinsioning<br>STM<br>ASTERUTEL<br>FOURST, P. TBL<br>FOURST, C. TDL<br>TBL                                                                                                    | CCESSDATABASE2gabe:<br>metaVAccessDatAAcce<br>metaVAccessDatAAcce<br>1820<br>1920<br>192 |                                                                                                    |                                                                                                    | Ente                                                                                                    | litio                                                                                                    | se<br>n                                                                                                | m x | - |                                                                                                    |                                                                                         |      |            |                                                                                                    |
|----------------------------------------------------------------------------------------------------|----------------------------------------------------------------------------------------------------|----------------------------------------------------------------------------------------------------|----------------------------------------------------------------------------------------------------|----------------------------------------------------------------------------------------------------|----------------------------------------------------------------------------------------------------|----------------------------------------------------------------------------------------------------|----------------------------------------------------------------------------------------------------|----------------------------------------------------------------------------------------------------|----------------------------------------------------------------------------------------------------|-----|---|----------------------------------------------------------------------------------------------------|-----------------------------------------------------------------------------------------|------|------------|----------------------------------------------------------------------------------------------------|
|                                                                                                    | 🗗 - 3×t 🕼                                                                                                    |                                                                                                    |                                                                                                    |                                                                                                    |                                                                                                    |                                                                                                    |                                                                                                    |                                                                                                    |                                                                                                    |     |   | 8                                                                                                    | 100000                                                                                  |      |            | 01 1<br>04 1<br>03 1                                                                                                    |
| <b>ア</b> ータ                                                                                                    | 9出力結果ファイル: CWDa                                                                                                    | cuments and Settings                                                                                                    | ¥suda-ys¥My                                                                                                    | Documents¥Popular Beet                                                                                                    | W785VACCESSDATA                                                                                                    | BASE1-ACCE                                                                                                    | SSDATABASE                                                                                                    | 2.pbfs                                                                                                   | Riffe (4.24                                                                                            |     |   | co.e.a.l.t.                                                                                                    |                                                                                         |      |            |                                                                                                    |
| ▶<br>データ<br>瀬番                                                                                                  | 2出力結果ファイル: CWD<br>を 在側<br>T DANK MASTER T                                                                                                    | cuments and Settings<br>右側<br>T DANK MASTED T                                                                                                    | ¥suda-ys¥My<br>伏橃                                                                                                    | Documents¥Popular Beet<br>限验하다이                                                                                                    | NewPBFWACCESSDATA<br>完了時刻                                                                                                    | BASE1-ACCE<br>左側件数                                                                                                    | SSDATABASE<br>右側件数                                                                                                    | 2pbfs<br>挿入件数                                                                                            | 副影響                                                                                                    |     |   | the state of the state of the s |                                                                                         |      | 27 1 1 E E |                                                                                                    |
| データ<br>規書<br>2                                                                                                  | 2出力結果ファイル: CAVDe<br>左側<br>T.DANK MASTER T.<br>T. BANK REQUEST                                                                                                    | ouments and Settings<br>右側<br>T BANK MASTER T.<br>T BANK BEQUEST                                                                                                    | ¥suda-ys¥My<br>状態<br>実行充了<br>東行充了                                                                                                    | Documents¥Popular Beet<br>開始会特別<br>2009/12/09 104651<br>2009/12/08 104651                                                                                                    | b¥PBF¥ACCESSDATA<br>充了時刻<br>2009/12/08 10:4651<br>2009/12/08 10:4651                                                                                                    | BASE1-ACCE<br>左側件数<br>1571                                                                                                    | SSDATABASE<br>右側件款<br>1571                                                                                                    | 2pbfs<br>排入件数<br>0                                                                                       | 和部件数<br>0<br>0                                                                                         |     |   |                                                                                                    |                                                                                         |      |            |                                                                                                    |
| データ<br>第番<br>1<br>2<br>3                                                                                        | 2出力結果ファイル: CWDz<br>を創<br>T.BANK_MASTER.T.<br>T.BANK_REQUEST_<br>T.BANK_REQUEST                                                                                                    | cuments and Settings<br>右側<br>T.BANK MASTER T.<br>T.BANK REQUEST<br>T.BANK REQUEST                                                                                                    | ¥suda-ys¥My<br>状態<br>実行先7<br>実行先7<br>実行完7                                                                                                    | Documents¥Papular Bent<br>Bbàt450<br>2009/12/09 104651<br>2009/12/08 104651<br>2009/12/08 104651                                                                                                    | wPBFWACCESSDATA<br>売了時刻<br>2009/12/08 10:4651<br>2009/12/08 10:4651<br>2009/12/08 10:4651                                                                                                    | BASE1-ACCE<br>左側件数<br>1571<br>U                                                                                                    | SSDATABASE<br>右側件数<br>1571<br>U<br>0                                                                                                    | 2pbfs<br>挿入件数<br>0<br>0                                                                                  | 和原約件数<br>0<br>0                                                                                        |     |   |                                                                                                    |                                                                                         |      | 1111111    | 29 2<br>17 2<br>16 2<br>17 3<br>16 4<br>17 4<br>17 4<br>1 |
| データ<br>データ<br>単音<br>2<br>3<br>4                                                                                 | 2出力結果ファイル: CWDA<br>左側<br>T. BANK MASTER.T.<br>T. BANK, REQUEST_<br>T. BANK, REQUEST_<br>T. BATCH TBL                                                                                                    | towents and Settings<br>右側<br>T.BANK MASTER T.<br>T.BANK REQUEST,<br>T.BANK REQUEST,<br>T.BATCH TBL                                                                                                    | ¥suda-ys¥My<br>状態<br>実行充了<br>実行充了<br>実行充了<br>実行完了                                                                                                    | Documents/Popular Beet<br>Bbb/4650<br>2009/12/08 104651<br>2009/12/08 104651<br>2009/12/08 104665<br>2009/12/08 104665                                                                                                    | HMPBFWACCESSDATA<br>売丁時期<br>2009/12/08 104651<br>2009/12/08 104651<br>2009/12/08 104651<br>2009/12/08 104651                                                                                                    | BASE1-ACCE<br>左側件数<br>1571<br>0<br>0<br>3                                                                                                    | SSDATABASE<br>右側件数<br>1571<br>0<br>0<br>3                                                                                                    | 2pbfs<br>挿入件数<br>0<br>0<br>0                                                                             | 和你休我<br>0<br>0<br>0<br>0                                                                               |     |   | 1                                                                                                    | 19923<br>19923<br>19927<br>1992<br>1992<br>1993<br>1993<br>1993<br>1993<br>1993<br>1993 |      |            | DB 2<br>2<br>2<br>2<br>2<br>2<br>2<br>2<br>2<br>2<br>2<br>2<br>2<br>2                                                                                                    |
| ▶<br>データ<br>減価<br>2<br>3<br>4<br>5                                                                              | R出力時単ファイル: CND<br>を加<br>T BANK,MASTER,T.<br>T,BANK,REQUEST,<br>T,BANK,REQUEST,<br>T,BATCH,TBI<br>T,BRANCH,BANK,MA                                                                                                    | towents and Settings<br>T.BANK MASTER T.<br>T.BANK REQUEST,<br>T.BANK REQUEST,<br>T.BATCH TBL<br>T.BRANCH BANK M.                                                                                                    | ¥suda-ys¥My<br>状態<br>実行完了<br>実行完了<br>実行完了<br>実行完了<br>A 実行完了                                                                                                    | Documenta/Popular. Beet           B%44001           2009/12/08 104651           2009/12/08 104651           2009/12/08 104651           2009/12/08 104651           2009/12/08 104652           2009/12/08 104654                                                                                                    | HMPBFWACCESSDATA<br>売了時間<br>2009/12/08 104651<br>2009/12/08 104651<br>2009/12/08 104651<br>2009/12/08 104651<br>2009/12/08 104654                                                                                                    | BASE1-ACCE<br>左側件数<br>1571<br>0<br>0<br>3<br>33124                                                                                                    | SSDATABASE<br>右側件数<br>1571<br>0<br>0<br>3<br>3<br>33123                                                                                                    | 2pbfs<br>挿入件数<br>0<br>0<br>0<br>0<br>3                                                                   | 和语称(并数)<br>0<br>0<br>0<br>0<br>0                                                                       |     |   | 111111111                                                                                                    |                                                                                         |      |            | 04 9<br>17 9<br>10 9<br>10 9<br>1 |
| データ<br>データ<br>別価<br>2<br>3<br>4<br>5<br>6                                                                       | R出力時単ファイル: CND<br>左们<br>T BANK MASTER T.<br>T BANK REQUEST<br>T BANK REQUEST<br>T BANK REQUEST<br>T BANK REQUEST<br>T BANK REQUEST<br>T BRANCH BANK MA<br>T COODE TBL                                                                                                    | CUMMENTS and Settings<br>50M<br>T.BANK, MASTER T.<br>T.BANK, REQUEST,<br>T.BANK, REQUEST,<br>T.BANCH, BANK, M.<br>T. OCODE TBL                                                                                                    | Xxuda-ysVHy           状態           実行完了           実行完了           実行完了           実行完了           実行完了           実行完了           実行完了           実行完了           実行完了           実行完了           実行完了           実行完了           実行完了           実行完了           実行完了           実行完了                                                                                                    | Documenta/Popular. Beet           BNA1400           2009/12/08 104651           2009/12/08 104651           2009/12/08 104651           2009/12/08 104651           2009/12/08 104652           2009/12/08 104652           2009/12/08 104652                                                                                                    | WFPEFVACCESSDATA<br>光丁特別<br>2009/12/00 10:4651<br>2009/12/08 10:4651<br>2009/12/08 10:4652<br>2009/12/08 10:4652<br>2009/12/08 10:4652<br>2009/12/08 10:4656                                                                                                    | BASE1-ACCE<br>左側件数<br>1571<br>0<br>3<br>33<br>33124<br>35                                                                                                    | SSDATABASE<br>右側件数<br>1571<br>0<br>3<br>3<br>33123<br>35                                                                                                    | 2pbfs<br>挿入件数<br>0<br>0<br>0<br>0<br>0<br>3<br>0<br>0                                                    | 和语称(十鼓)<br>0<br>0<br>0<br>0<br>4<br>0                                                                  |     |   | Por                                                                                                    |                                                                                         | ar B | eetle      | e Vi                                                                                                    |
| データ<br>データ<br>2<br>3<br>4<br>5<br>6<br>7                                                                        | 2出力結果ファイル: CWD<br>本間<br>工DANK MASTER.T.<br>T,BANK, REOUEST_<br>T,BANK, REOUEST_<br>T,BANCH, BANK, MA<br>T,CODE, TBL<br>T, DATA, ORIGNAL                                                                                                    | Cuments and Settings<br>50<br>T.BANK MASTER T.<br>T.BANK, REQUEST,<br>T.BANK, REQUEST,<br>T.BATCH, TBL<br>T.BATCH, TBL<br>T.CODE, TBL<br>T.DATA, ORGINAL                                                                                                    | Xsuda-ysVMy           状態           実行完了           実行完了           実行完了           実行完了           実行完了           実行完了           実行完了           実行完了           実行完了           実行完了           実行完了           実行完了                                                                                                    | Documents/Papular Beet<br>Bb/s4450<br>2009/12/00 10/451<br>2009/12/08 10/4651<br>2009/12/08 10/4651<br>2009/12/08 10/4655<br>2009/12/08 10/4656<br>2009/12/08 10/4656<br>2009/12/08 10/4656                                                                                                    | bwPBFVACCESSDATA           第274450           2009/12/00 104651           2009/12/08 104651           2009/12/08 104651           2009/12/08 104651           2009/12/08 104652           2009/12/08 104654           2009/12/08 104655           2009/12/08 104656           2009/12/08 104656           2009/12/08 104656                                                                                                    | BASE1-ACCE<br>左側件数<br>0<br>0<br>3<br>33124<br>35<br>2                                                                                                    | SSDATABASE:<br>右側件数<br>1571<br>0<br>3<br>3<br>35<br>2                                                                                                    | 2pbfs<br>排入件数<br>0<br>0<br>0<br>0<br>3<br>0<br>0<br>0<br>0<br>0<br>0<br>0<br>0<br>0<br>0<br>0<br>0<br>0  | R標料件数<br>0<br>0<br>0<br>0<br>1<br>4<br>0<br>0<br>0                                                     |     |   | Poj                                                                                                    | pula                                                                                    | ar B | eetle      | e Vi                                                                                                    |
| データ<br>第一番<br>2<br>3<br>4<br>5<br>6<br>7<br>8                                                                   | 2出57結果ファイル: CADA<br>たの<br>たの<br>たの<br>たの<br>たの<br>たの<br>たの<br>たの<br>たの<br>たの                                                                                                    | T BANK MASTER T.<br>T BANK MASTER T.<br>T BANK MASTER T.<br>T BANK REQUEST,<br>T BANK REQUEST,<br>T BANK REQUEST,<br>T BANCH BANK M<br>T CODE TBL<br>T FILL D TDL                                                                                                    | Xkuds-ysVMy           状態           実行完了           実行完了           実行完了           実行完了           実行完了           実行完了           実行完了           実行完了           実行完了           実行完了           実行完了           実行完了           実行完了           実行完了           実行完了           実行完了                                                                                                    | Documents/Popular Beet<br>8354450<br>2009/12/00 10:4651<br>2009/12/08 10:4651<br>2009/12/08 10:4652<br>2009/12/08 10:4652<br>2009/12/08 10:4652<br>2009/12/08 10:4656<br>2009/12/08 10:4656                                                                                                    | bwPBFVACCESSDATA           %274950           2009/12/08 104651           2009/12/08 104651           2009/12/08 104651           2009/12/08 104651           2009/12/08 104652           2009/12/08 104656           2009/12/08 104656           2009/12/08 104656           2009/12/08 104656           2009/12/08 104656           2009/12/08 104656           2009/12/08 104656                                                                                                    | BASE1-ACCE<br>在側件数<br>1571<br>0<br>3<br>33124<br>35<br>2<br>0                                                                                                    | SSDATABASE:<br>右傷件数<br>1571<br>0<br>3<br>3<br>35<br>2<br>0                                                                                                    | 2pbfs<br>4導入件数<br>0<br>0<br>0<br>0<br>3<br>0<br>0<br>0<br>0<br>0<br>0<br>0<br>0<br>0<br>0<br>0<br>0<br>0 | R標料件数<br>0<br>0<br>0<br>0<br>1<br>0<br>0<br>0<br>0<br>0<br>0<br>0<br>0                                 |     |   | Poj                                                                                                    | pula                                                                                    | ar B | eetle      | e Vi                                                                                                    |
| データ<br>データ<br>2<br>3<br>4<br>5<br>6<br>7<br>8<br>9                                                              | 出力将第年ファイル: CMD<br>在間<br>TBANK,MASTER,T.<br>T,BANK,PEOUEST,,<br>T,BANK,PEOUEST,,<br>T,BATCH,TBL<br>T,BATCH,TBL<br>T,BATCH,TBL<br>T,BRATCH,TBL<br>T,BR                                                                                                    | CUMMENTS and Settings<br>E-011<br>T.BANK, MASTER, T.<br>T.BANK, REQUEST,<br>T.BANK, REQUEST,<br>T.BANK, REQUEST,<br>T.BANCH, BANK, M.<br>T.OODE, TBL<br>T.JOATA, ORGANAL,<br>T.FILE, O. TBL<br>T.FILE, O. TBL                                                                                                    | Xiada-ya¥Hiy           状態           大信先了           実行先了           実行先了           実行先了           実行先了           実行先了           実行先了           実行先了           実行先了           実行完了           実行完了           実行完了           実行完了           実行完了           実行完了           実行完了                                                                                                    | Documents/Popular Beet                                                                                                    | be#PBFVACCESSDATA           第2749(h)           2009/12/00 10.4651           2009/12/08 10.4651           2009/12/08 10.4651           2009/12/08 10.4652           2009/12/08 10.4656           2009/12/08 10.4656           2009/12/08 10.4656           2009/12/08 10.4656           2009/12/08 10.4656           2009/12/08 10.4656           2009/12/08 10.4656           2009/12/08 10.4656           2009/12/08 10.4656           2009/12/08 10.4656           2009/12/08 10.4656                                                                                                    | BASE1-ACCE<br>2014 2014<br>2014 2014<br>2014<br>2014 2014<br>2014 2014<br>2014<br>2014<br>2014<br>2014<br>2014<br>2014<br>2014<br>2014<br>2014<br>2014 | SSDATABASE:<br>右側件数<br>1571<br>0<br>0<br>3<br>3<br>55123<br>2<br>2<br>0<br>0<br>0                                                                                                    | 2phfs<br>挿入件数<br>0<br>0<br>0<br>0<br>0<br>0<br>0<br>0<br>0<br>0<br>0<br>0<br>0                           | 府塔市(十多)<br>の<br>の<br>の<br>4<br>の<br>の<br>の<br>の<br>の<br>の<br>の<br>の<br>の<br>の<br>の<br>の<br>の<br>の<br>の |     |   | Poj                                                                                                    | pula                                                                                    | ar B | eetle      | e Vi                                                                                                    |
| データ<br>データ<br>2<br>3<br>4<br>5<br>6<br>7<br>8<br>9<br>10                                                        | 2世27編単ファイル: CVDA<br>を加<br>T.BANK, MASTER, T.<br>T.BANK, PROUEST,<br>T.BANK, PROUEST,<br>T.BATCH, TBI<br>T.BRANCH, BANK, MA<br>T.CODE, TBI<br>T.DATA, ORIGNAL,<br>T.FIRE, D, TBI<br>T.FIRE, O, TBI<br>T. INOLORY TBI                                                                                                    | A Strings<br>Solution Control Control Control<br>Control Control Control Control<br>Control Control Control Control<br>Control Control Control<br>Control Control Control<br>Control Control Control<br>Control Control<br>Control Control Control<br>Control Control<br>Control Control<br>Control Control Control<br>Control Control Control<br>Control Control Control<br>Control Control Control<br>Control Control Co | 状態           状態           実行完了           実行完了           実行完了           実行完了           実行完了           実行完了           実行完了           実行完了           実行完了           実行完了           実行完了           実行完了           実行完了           実行完了           実行完了           実行完了           実行完了           実行完了                                                                                                    | Documents/Fopular Beet<br>Bbb419()<br>2009/12/08 104651<br>2009/12/08 104651<br>2009/12/08 104651<br>2009/12/08 104652<br>2009/12/08 104656<br>2009/12/08 104656<br>2009/12/08 104656<br>2009/12/08 104656                                                                                                    | Help BFVACCESSDATA<br>光 7 44前J<br>2009/12/08 104/551<br>2009/12/08 104/551<br>2009/12/08 104/551<br>2009/12/08 104/556<br>2009/12/08 104/556<br>2009/12/08 104/556<br>2009/12/08 104/556<br>2009/12/08 104/556<br>2009/12/08 104/556                                                                                                    | BASE1-ACCE<br>左側仲数<br>1571<br>0<br>3<br>3<br>3<br>3<br>3<br>3<br>5<br>2<br>0<br>0<br>0<br>0<br>0<br>0<br>0                                                                                                    | SSDATABASE2<br>右側件款<br>1571<br>0<br>0<br>3<br>SS123<br>35<br>2<br>0<br>0<br>0<br>0<br>0<br>0                                                                                                 | 2pbfs<br>排入件数<br>0<br>0<br>0<br>0<br>0<br>0<br>0<br>0<br>0<br>0<br>0<br>0<br>0                           | 府塔市(十多)<br>の<br>の<br>の<br>の<br>の<br>の<br>の<br>の<br>の<br>の<br>の<br>の<br>の<br>の<br>の<br>の<br>の<br>の<br>の |     |   | Poj                                                                                                    | pula                                                                                    | ar B | eetle      | e Vi                                                                                                    |
| データ<br>別時番<br>2<br>3<br>4<br>5<br>6<br>7<br>8<br>9<br>10<br>11                                                  | 2出力結果ファイル: CADC<br>本間<br>てBANK MASTER T.<br>T, BANK MASTER T.<br>T, BANK MASTER T.<br>T, BANK MASTER T.<br>T, BANCH, TBI<br>T, BANCH, TBI<br>T, DATA, ORIGINAL,<br>T, FILE, O, TBI<br>T, JUMN B TBI                                                                                                    | A STATE STATES AND STATES AND STA                                                                                                    | Xsuda-ysWhy           状態           実行完了           実行完了           実行完了           実行完了           実行完了           実行完了           実行完了           実行完了           実行完了           実行完了           実行完了           実行完了           実行完了           実行完了           実行完了           実行完了                                                                                                    | Documents/Popular Beet<br>Biblish4(p)<br>2009/12/06 10:4651<br>2009/12/06 10:4651<br>2009/12/08 10:4655<br>2009/12/08 10:4656<br>2009/12/08 10:4656<br>2009/12/08 10:4656<br>2009/12/00 10:4656<br>2009/12/08 10:4656<br>2009/12/08 10:4656                                                                                                    | LevPBFVACCESSDATA<br>第714年(1)<br>2009/12/00 104651<br>2009/12/00 104651<br>2009/12/00 104651<br>2009/12/08 104651<br>2009/12/08 104656<br>2009/12/08 104656<br>2009/12/08 104656<br>2009/12/08 104656<br>2009/12/08 104656                                                                                                    | BASE1-ACCE<br>左側計数<br>1521<br>0<br>0<br>3<br>35124<br>35<br>2<br>0<br>0<br>0<br>0<br>4904                                                                                                    | SSDATABASE2<br>右側件款<br>1571<br>0<br>0<br>3<br>35123<br>35<br>2<br>0<br>0<br>0<br>0<br>0<br>4907                                                                                              | 2pbfs<br>排入件数<br>0<br>0<br>0<br>0<br>0<br>0<br>0<br>0<br>0<br>0<br>0<br>0<br>0                           | 和係株件数<br>の<br>の<br>の<br>の<br>の<br>の<br>の<br>の<br>の<br>の<br>の<br>の<br>の<br>の<br>の<br>の<br>の<br>の<br>の   |     |   | Poj                                                                                                    |                                                                                         | ar B | eetle      | e Vi                                                                                                    |
| ₹ -5       7 -5       2       3       4       5       6       7       0       9       10       11       12      | 28:7348#774/А: САЙО<br>2011 САЙИ<br>ТОАНК МАБТЕЛТ.<br>ТВАНК МАБТЕЛТ.<br>ТВАНК МАБТЕЛТ.<br>ТВАНК МАБТЕЛТ.<br>ТВАНК МАБТЕЛТ.<br>ТВАНК МАБТЕЛТ.<br>ТВАНК МАБТЕЛТ.<br>ТВАНК МАБТЕЛТ.<br>ТВАНК МАБТЕЛТ.<br>ТОАТА, ОРАБИАЦ.<br>ТЛАЕ, ОТЫ<br>ТЛАЕ, ОТЫ<br>ТЛАЕ | CUMENTS and Settings<br>5:00<br>TEANIN, MASTER T.<br>I, BANK, REQUEST,<br>TEANIC, REQUEST,<br>TEANICH, TEANIS, MARCH<br>T, DATA, ORGINAL,<br>T, FILE O, TEL<br>T, JUNNI PANK, TEL<br>T, JUNNI PANK, TEL                                                                                                    | XuadorysWhy           状態           実行完了           実行完了 | Documenta/Papular Bent<br>8014/19(1)<br>2009/12/08 104651<br>2009/12/08 104651<br>2009/12/08 104651<br>2009/12/08 104656<br>2009/12/08 104656<br>2009/12/08 104656<br>2009/12/08 104656<br>2009/12/08 104656<br>2009/12/08 104656<br>2009/12/08 104656                                                                                                    | HerPEFVACCESSDATA<br>75: 7146U<br>2009/12/08 10.4651<br>2009/12/08 10.4651<br>2009/12/08 10.4651<br>2009/12/08 10.4656<br>2009/12/08 10.4656<br>2009/12/08 10.4656<br>2009/12/08 10.4656<br>2009/12/08 10.4656<br>2009/12/08 10.4656                                                                                                    | BASE1-ACCE<br>2 (10/43)<br>1571<br>0<br>0<br>3<br>33124<br>35<br>2<br>0<br>0<br>0<br>0<br>4904<br>0<br>0                                                                                                    | SSDATABASE2<br>石欄件款<br>1571<br>0<br>0<br>3<br>3<br>53123<br>35<br>2<br>2<br>0<br>0<br>0<br>0<br>0<br>0<br>0<br>0<br>0<br>0<br>0<br>0<br>0<br>0<br>0<br>0<br>0                                | 2pbfs<br>1春入件数<br>0<br>0<br>0<br>0<br>0<br>0<br>0<br>0<br>0<br>0<br>0<br>0<br>0                          | R時時待款<br>0<br>0<br>0<br>0<br>0<br>0<br>0<br>0<br>0<br>0<br>0<br>0<br>0<br>0<br>0<br>0<br>0<br>0<br>0   |     |   | Poj                                                                                                    | pula                                                                                    | ar B | eetle      | e Vi                                                                                                    |
| 7-50<br>10<br>10<br>11<br>12<br>13                                                                              | 2827945#774/82 (2470<br>2410<br>2410<br>2410<br>24400 (MASTERT<br>154400 (MASTERT<br>154400 (MASTERT)<br>154400 (MASTERT<br>154400 (MASTERT)<br>154400 (MASTERT)<br>154400                                                                                                    | CUMENTS and Settings<br>5:01<br>TERNIK, MASTER T.<br>TERNIK, REQUEST,<br>T, BATCH, TBL<br>T, BATCH, TBL<br>T, BATCH, TBL<br>T, JATA, ORSIMAL,<br>T, FILE, O, TBL<br>T, JUNIK, STBL<br>T, JUNIK, STBL<br>T, JUNIK, STBL<br>T, JUNIK, STBL                                                                                                    | YaudorysWhy           状態           実行完了           東行完了           東行完了           東行完了           東行完了           東行完了           東行完了           東行完了           東行完了           東行完了           東行完了           東行完了           東行完了           東行完了           東行完了           東行完了           東行完了           東行完子           東行完子                                                                                                    | Documental/Papular Bene<br>Bibli/H0ji<br>2009/12/201104651<br>2009/12/281104651<br>2009/12/281104655<br>2009/12/281104656<br>2009/12/281104656<br>2009/12/201104656<br>2009/12/201104656<br>2009/12/201104656<br>2009/12/201104656<br>2009/12/201104656                                                                                                    | HerPEFVACCESSDATA<br>72,74501<br>2009/12/00104651<br>2009/12/08104651<br>2009/12/08104651<br>2009/12/08104652<br>2009/12/08104656<br>2009/12/08104656<br>2009/12/08104656<br>2009/12/08104656<br>2009/12/08104656<br>2009/12/08104656<br>2009/12/08104659<br>2009/12/08104659<br>2009/12/0810459<br>2009/12/0810459<br>2009/12/0810559<br>2009/12/0810555<br>2009/12/0810555<br>2009/12/0810555<br>200 | BASE1-ACCE<br>2 (1)(+3)<br>0<br>0<br>3<br>3<br>3<br>3<br>3<br>3<br>2<br>0<br>0<br>0<br>4<br>9<br>0<br>0<br>1<br>5<br>0<br>0<br>0<br>0<br>0<br>0<br>0<br>0<br>0<br>0<br>0<br>0<br>0                                                                                                    | SSDATABASE           6:80/#34           1571           0           0           3           30123           22           0           0           0           4907           0           15000 | 2pbfs<br>10.7(+8)<br>0<br>0<br>0<br>0<br>0<br>0<br>0<br>0<br>0<br>0<br>0<br>0<br>0                       | 取録(特徴)<br>の<br>の<br>の<br>の<br>の<br>の<br>の<br>の<br>の<br>の<br>の<br>の<br>の<br>の<br>の<br>の<br>の<br>の<br>の  |     |   | Poj                                                                                                    | pula                                                                                    | ar B | eetle      | e Vi                                                                                                    |

①、「接続一覧」より対象データベースを選択

②、メニュー「比較」より「バッチでデータ比較」を選択し、タスク設定一覧へ

③、「データ出力オプション」にてオプション設定(相違レコード、最大出力件数、出力単位)

④、「Beetleデータ比較バッチ」→「実行」→ 比較処理のモニタリング~結果表示

⑤、「Table」単位でViewerによる詳細表示

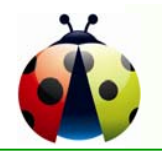

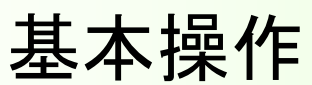

①「接続一覧」より対象データベースを選択

| 🐞 Popular Beetle Enterprise Editio | n                        |                                                                                       |         | _ = X |
|------------------------------------|--------------------------|---------------------------------------------------------------------------------------|---------|-------|
| ファイル(E) 編集(E) 比較(C) エク             | スプローラ(V) お気に入り(A) ツール(T) | ウィンドウ(W) ヘルプ(H)                                                                       |         |       |
| : 🐮 💕 🔲 🎒 🔝 tritua-ri-             | - SQL   🗃 🕨 🗰 😩 📑 💷 🖺    | 0/1583+#12                                                                            |         |       |
| オブジェクト 早 X                         |                          |                                                                                       |         |       |
| = 7 - D n                          |                          |                                                                                       |         |       |
|                                    |                          |                                                                                       |         |       |
|                                    | 接続一覧                     |                                                                                       | ×       |       |
|                                    |                          |                                                                                       |         |       |
|                                    | 左側テータベース                 | 石1則テータベース                                                                             | 新規      |       |
|                                    | ACCESSDATABASE1          | ACCESSDATABASE1                                                                       | インポート   |       |
|                                    | ACCESSDATABASE1          | ACCESSDATABASE2                                                                       |         |       |
|                                    | ACCESSDATABASE1          | KFS_JP_RIGHT                                                                          | 192/1-1 |       |
|                                    | ACCESSDATABASE2          | ACCESSDATABASE2                                                                       | 設定      |       |
|                                    | KFS_JP_LEFT              | KFS_JP_RIGHT                                                                          | 削除      |       |
|                                    | KFS_JP_RIGHT             | KFS_JP_RIGHT                                                                          |         |       |
|                                    | 取引先住所錄_20081231          | 取引先住所錄_20090519                                                                       |         |       |
|                                    |                          |                                                                                       |         |       |
|                                    |                          |                                                                                       |         |       |
|                                    |                          |                                                                                       |         |       |
|                                    | CreateTime               | 2009/08/26 9:23                                                                       |         |       |
|                                    | LastAccessTime           | 2009/12/07 14:25                                                                      |         |       |
|                                    | LastWriteTime            | 2009/12/07 14:25                                                                      |         |       |
|                                    | Path<br>FileName         | C:#Documents and Settings#suda-ys#My Documine<br>ACCESSDATABASE1 & ACCESSDATABASE2 of | 確定      |       |
|                                    | LeftConnectionString     | Provider=Microsoft.Jet.OLEDB.4.0;Data Source=Ci                                       |         |       |
|                                    | RightConnectionString    | Provider=Microsoft.Jet.OLEDB.4.0;Data Source=C                                        | キャンセル   |       |
|                                    |                          |                                                                                       |         |       |
|                                    |                          |                                                                                       |         |       |
|                                    |                          |                                                                                       |         |       |
|                                    |                          |                                                                                       |         |       |
|                                    |                          |                                                                                       |         |       |
| オブジェクト お気に入り                       |                          |                                                                                       |         |       |
|                                    |                          |                                                                                       |         |       |

#### 「接続一覧」画面より対象となるデータベースを選び [確定] を押します。

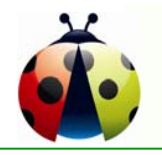

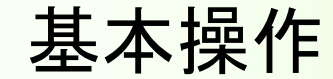

基本操作 ②「バッチでデータ比較」を選択し、タスク設定一覧へ

| 🔹 Popular Beetle Enterprise Edition - [ACCESSDATABAS | SE1-ACCESSDATABASE2]      |               |                                       | _ = ×                                   |              |       |
|------------------------------------------------------|---------------------------|---------------|---------------------------------------|-----------------------------------------|--------------|-------|
| ファイル(E) 編集(E) 比較(C) エクスプローラ(V) お気に入り(A)              | ) ツール(I) ウィンドウ(W) ヘルブ     | ¢( <u>н</u> ) |                                       |                                         |              |       |
| : 🐮 💕 🔲 🔿 📝 🛛 すべて比較 🕞 🚦 🛊                            |                           | · + = = *     |                                       |                                         |              |       |
| :オブジェクト ③ ダイレクトデータ比較                                 |                           |               |                                       |                                         |              |       |
| - マ - D - マ - C: ダイレクトスキーマ比較                         | Popular Beetle Enterprise | Edition - [AC | CESSDATABASE1-ACCESSDATA              | BASE2]                                  |              | _ = X |
| HULESDIALI HULES I 比較対象設定 フ                          | ワァイル(E) 編集(E) 比較(C)       | エクスプローラ 🕑     | お気に入り( <u>A</u> ) ツール(T) ウィンド         | ウ(W) ヘルプ(H)                             |              |       |
| □ ::テーブル 🗰 マッチング項目選択                                 | 🖳 🚰 📕 🎒 📝 AKTUA-          | - K 👻 SQL 🛛 📟 | ) 🗰 🛓 📑 🗄 📕 🕷 🖉                       | 🖻 🛍 📎 🕂 📾 👷                             |              |       |
| T_BANK_MASTT_BANK SOL SQL実行結果比較                      | ブジェクト 🛛 🕂 🗙               |               |                                       |                                         |              |       |
| T_BANK_REQUT_BANK Comparison / パッチでデータ比較             | ▼ - <i>P</i> = <b>P</b>   |               |                                       |                                         |              |       |
| T_BANK_REQUT_BANK_ 27/J/2-                           |                           | ータ」と戦父タスク語    | 发定一覧                                  |                                         | - ×          |       |
|                                                      |                           | ト較定義ファイル:     | 1v Documents¥Popular Beetle¥BCom      | are¥ACCESSDATABASE1-ACCESSDAT/          | ABASE2 obbc  |       |
| T_BRANCH_B/T_BRANG SQL Script表示                      |                           | -(則デーカベーフ・    | Provider-Microsoft Int OLEDR 4 0-Dat  | Source-C#10 PopularSoft#Pootle#0ooc     | asData¥éssai |       |
|                                                      |                           |               |                                       |                                         | SSData+Huude |       |
|                                                      |                           | 51則テータベース:    | Provider=Microsoft.Jet.OLEDB.4.0;Data | a Source=C:¥1U_PopularSoft¥Beetle¥Acce: | ssData¥Acce  |       |
|                                                      |                           | 「一タ比較タスク一覧    | ,<br>→— /8/I                          |                                         | +++          |       |
|                                                      |                           |               |                                       |                                         | 有効           |       |
|                                                      |                           | 2 T PA        |                                       | T DANK DECHEST D TO                     |              |       |
| T_JUMIN_BAN T_JUMIN_BAN T_F                          |                           | 2 I_DH        |                                       | T BANK REQUEST C TRI                    |              |       |
|                                                      |                           | 4 T BA        |                                       |                                         |              |       |
| T_JUMIN_POST_JUMIN_POS                               |                           | 5 TBB         | ANCH BANK MASTER TRI                  | T BRANCH BANK MASTER TRI                |              |       |
| T_KEGEN_SET T_KEGEN_SET                              |                           | 6 T.CO        |                                       |                                         |              |       |
| T_KENGEN_TB T_KENGEN_TE                              | JUMIN BAT JUMIN BA        | 7 T DA        |                                       |                                         |              |       |
| T_MENU_TBL T_MENU_TBL T_J                            |                           | 8 T FI        | F B TBI                               |                                         |              |       |
|                                                      | JUMIN_PCT_JUMIN_PO        | 9 T FIL       |                                       |                                         |              |       |
|                                                      | EGEN_SET_KEGEN_SE         | 10 T ING      | DUIRY TBL                             |                                         |              |       |
| T POST REQUIT POST REQU                              | ENGEN_T_KENGEN_1          | 11 T JU       | MIN B TBL                             |                                         |              |       |
| T POST REQUIT POST REQU                              | MENU_TB T_MENU_TBI        | 12 T JU       | MIN BANK TBL                          | T JUMIN BANK TBL                        | V V          |       |
|                                                      | PAGE_COIT_PAGE_COI        | ↑ ↓ 🕀 📼       |                                       |                                         |              |       |
| オブジェクト お気に入り 丁_P                                     | PAGE_COIT_PAGE_COI        |               |                                       | <u></u>                                 |              |       |
| T_P                                                  | PAGE_MAIT_PAGE_MAI        | 保存            |                                       | 美行                                      | F キャンセル      |       |
| T_P                                                  | POST_REGT_POST_REG        |               |                                       |                                         |              |       |
| T_P                                                  | POST_REGT_POST_REG        |               |                                       |                                         |              |       |
| T_S                                                  | SEQUENC T_SEQUENC 🧹       |               |                                       |                                         |              |       |
| 373                                                  | ブジェクト お気に入り               |               |                                       |                                         |              |       |
|                                                      |                           |               |                                       |                                         |              |       |

メニュー「比較」より「バッチでデータ比較」を選びます。 「データ比較タスク設定一覧」にて比較対象外のObjectの有効欄のチェックを外します。

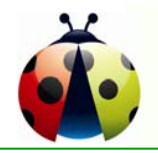

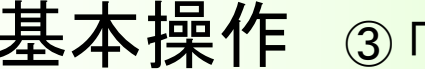

基本操作 ③「データ出力オプション」設定 (相違レコード、最大出力件数、出力単位)

| 🐞 Popular Beetle Enterprise Editi | ion - [ACCESSDATABASE1-ACCESSDATABASE2]                                        |                  | - = X |
|-----------------------------------|--------------------------------------------------------------------------------|------------------|-------|
| ファイル(E) 編集(E) 比較(C) エク            | スプローラ(V) お気に入り(A) ツール(T) ウィンドウ(W) ヘルプ(H)                                       |                  |       |
| אירע-אי 🛃 🚰 👷 אירע-אי             | SQL 🖂 🕨 🗰 🗓 🔢 📗 🕌 🗶 🥒 🖬 🏝 👷 📥 👷                                                |                  |       |
| : オブジェクト 🛛 🕂 🗙                    |                                                                                |                  |       |
|                                   | 比較タスク設定一覧                                                                      | _ ×              |       |
|                                   | 議ファイル: 1y Documents¥Popular Beetle¥BCompare¥ACCESSDATABASE1-ACCESSD            | DATABASE2.pbbc   |       |
| T BANK RE(T BANK RE( 左側デ          | ータベース: Provider=Microsoft.Jet.OLEDB.4.0;Data Source=C.¥10_PopularSoft¥Beetle¥A | AccessData¥Acce: |       |
| T_BANK_RE(T_BANK_RE( 右側デ          | ータベース: Provider=Microsoft.Jet.OLEDB.4.0:Data Source=C:¥10 PopularSoft¥Beetle¥A | AccessData¥Acce  |       |
| T_BATCH_TIT_BATCH_TE              |                                                                                |                  |       |
| T_BRANCH_T_BRANCH_                |                                                                                | 有効 🔨             |       |
| T_CODE_TBIT_CODE_TBI              |                                                                                |                  |       |
| T_DATA_OR T_DATA_OR               | 2 T_BANK_                                                                      |                  |       |
| T_FILE_B_TE T_FILE_B_TB           | 3 T_BANK_ 〇 すべてレコード 〇 同じレコード 💿 相違レコード                                          |                  |       |
|                                   | 4 T_BATCH                                                                      |                  |       |
| T_INQUIRY_T_INQUIRY_1             | 5 T_BRAN( 最大出力件数: 10000000 🗘                                                   |                  |       |
| T_JUMIN_B_T_JUMIN_B_T             | 3 T_CODE ファイル毎にレコード最大件数: 10000                                                 |                  |       |
| T_JUMIN_BAT_JUMIN_BA              | 7 T_DATA_                                                                      |                  |       |
| T_JUMIN_C_T_JUMIN_C_T             | 3 T_FILE_B                                                                     |                  |       |
| T_JUMIN_PCT_JUMIN_PO              | ) T_FILE_C                                                                     |                  |       |
| T_KEGEN_SET_KEGEN_SE 1            |                                                                                |                  |       |
| T_KENGEN_1T_KENGEN_1 1            | 1 T_JUMIN_B_TBL T_JUMIN_B_TBL                                                  |                  |       |
|                                   | 2 T_JUMIN_PARK_TBL T_JUMIN_BANK_TBL                                            |                  |       |
|                                   |                                                                                |                  |       |
|                                   | 存 · · · · · · · · · · · · · · · · · · ·                                        | 実行 キャンセル         |       |
|                                   |                                                                                |                  |       |
|                                   |                                                                                |                  |       |
|                                   |                                                                                |                  |       |
|                                   |                                                                                |                  |       |
| オブジェクト」お気に入り                      |                                                                                |                  |       |
|                                   |                                                                                |                  |       |

#### 必要に応じて「データ出力オプション」内容などを変更し、[実行]ボタンを押します。

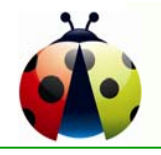

基本操作

| Ŧ                                                                                                    | ータ出力結果ファイル: C:¥D                                                                                                    | ocuments and Settings                                                                                                    | ¥suda-ys¥My                                                                                                    | Documents¥Popular Bee                                                                                                    | tle¥PBF¥ACCESSDATA                                                                                                    | ABASE1-ACCESSE                                                                                                    | ATABASE2.pbfs                                                                                              |                                                                                                    |                                                                                                    |                                                                                                  |
|----------------------------------------------------------------------------------------------------|----------------------------------------------------------------------------------------------------|----------------------------------------------------------------------------------------------------|----------------------------------------------------------------------------------------------------|----------------------------------------------------------------------------------------------------|----------------------------------------------------------------------------------------------------|----------------------------------------------------------------------------------------------------|----------------------------------------------------------------------------------------------------|----------------------------------------------------------------------------------------------------|----------------------------------------------------------------------------------------------------|--------------------------------------------------------------------------------------------------|
|                                                                                                    | 番 左側                                                                                                    | 右側                                                                                                    | 状態                                                                                                    | 開始時刻                                                                                                    | 完了時刻                                                                                                    | 左側件数                                                                                                    | 右側件数                                                                                                    | 挿入件数                                                                                                    | 削除件数                                                                                                    | 更新                                                                                               |
| 1                                                                                                    | T_BANK_MASTER_T                                                                                                    | T_BANK_MASTER_T                                                                                                    | 実行待ち                                                                                                    |                                                                                                    |                                                                                                    | 0                                                                                                    | 0                                                                                                    | 0                                                                                                    | 0                                                                                                    | 0                                                                                                |
| 2                                                                                                    | T_BANK_REQUEST                                                                                                    | T_BANK_REQUEST                                                                                                    | 実行待ち                                                                                                    |                                                                                                    |                                                                                                    | 0                                                                                                    | 0                                                                                                    | 0                                                                                                    | 0                                                                                                    | 0                                                                                                |
| 3                                                                                                    | T_BANK_REQUEST                                                                                                    | T_BANK_REQUEST                                                                                                    | 実行待ち                                                                                                    |                                                                                                    |                                                                                                    | 0                                                                                                    | 0                                                                                                    | 0                                                                                                    | 0                                                                                                    | 0                                                                                                |
| 4                                                                                                    | T_BATCH_TBL                                                                                                    | T_BATCH_TBL                                                                                                    | 実行待ち                                                                                                    |                                                                                                    |                                                                                                    | 0                                                                                                    | 0                                                                                                    | 0                                                                                                    | 0                                                                                                    | 0                                                                                                |
| 5                                                                                                    | T_BRANCH_BANK_M.                                                                                                    | T_BRANCH_BANK_M                                                                                                    | 実行待ち                                                                                                    |                                                                                                    |                                                                                                    | 0                                                                                                    | 0                                                                                                    | 0                                                                                                    | 0                                                                                                    | 0                                                                                                |
| 6                                                                                                    | T CODE TBL                                                                                                    | T CODE TBL                                                                                                    | 実行待ち                                                                                                    |                                                                                                    |                                                                                                    | 0                                                                                                    | 0                                                                                                    | 0                                                                                                    | 0                                                                                                    | 0                                                                                                |
| 7                                                                                                    | T DATA ORIGINAL                                                                                                    | T DATA ORIGINAL                                                                                                    | 実行待ち                                                                                                    |                                                                                                    |                                                                                                    | 0                                                                                                    | 0                                                                                                    | 0                                                                                                    | 0                                                                                                    | 0                                                                                                |
| 8                                                                                                    | T FILE B TBL                                                                                                    | T FILE B TBL                                                                                                    | 実行待ち                                                                                                    |                                                                                                    |                                                                                                    | 0                                                                                                    | 0                                                                                                    | 0                                                                                                    | 0                                                                                                    | 0                                                                                                |
| 9                                                                                                    | T FILE C TBL                                                                                                    | T FILE C TBL                                                                                                    | 実行待ち                                                                                                    |                                                                                                    | -                                                                                                    | 0                                                                                                    | 0                                                                                                    | 0                                                                                                    | 0                                                                                                    | 0                                                                                                |
| 10                                                                                                    | T INQUIRY TRU                                                                                                    | T INQUIRY TRI                                                                                                    | 実行待ち                                                                                                    |                                                                                                    |                                                                                                    | 0                                                                                                    | 0                                                                                                    | 0                                                                                                    | 0                                                                                                    | 0                                                                                                |
| 11                                                                                                    |                                                                                                    |                                                                                                    | 実行はち                                                                                                    |                                                                                                    |                                                                                                    | 0                                                                                                    | 0                                                                                                    | 0                                                                                                    | 0                                                                                                    | 0                                                                                                |
| 12                                                                                                    |                                                                                                    |                                                                                                    | 実行時の                                                                                                    |                                                                                                    |                                                                                                    | 0                                                                                                    | 0                                                                                                    | 0                                                                                                    | 0                                                                                                    | 0                                                                                                |
| 12                                                                                                    |                                                                                                    |                                                                                                    | 大川村り                                                                                                    |                                                                                                    | _                                                                                                    | 0                                                                                                    | 0                                                                                                    | 0                                                                                                    | 0                                                                                                    | 0                                                                                                |
| 13                                                                                                    |                                                                                                    | T_JUMIN_C_TEL                                                                                                    | 夫1丁1守つ                                                                                                    |                                                                                                    |                                                                                                    | 0                                                                                                    | 0                                                                                                    | 0                                                                                                    | 0                                                                                                    | U                                                                                                |
|                                                                                                    |                                                                                                    |                                                                                                    |                                                                                                    |                                                                                                    |                                                                                                    |                                                                                                    |                                                                                                    |                                                                                                    |                                                                                                    |                                                                                                  |
| 6                                                                                                    | Beetleデータ比較バッ                                                                                                    | £                                                                                                    |                                                                                                    |                                                                                                    |                                                                                                    |                                                                                                    |                                                                                                    |                                                                                                    |                                                                                                    |                                                                                                  |
|                                                                                                    | Beetleデータ比較バッ<br>                                                                                                    | Ŧ                                                                                                    |                                                                                                    |                                                                                                    |                                                                                                    |                                                                                                    |                                                                                                    |                                                                                                    |                                                                                                    |                                                                                                  |
| 。<br>レ<br>デ、                                                                                                    | Beetleデータ比較バッ                                                                                                    | チ<br>ocuments and Settings¥                                                                                                    | fsuda-ys¥My                                                                                                    | Documents¥Popular Bee                                                                                                    | Ne¥PBF¥ACCESSDATA                                                                                                    | ABASE1-ACCESSE                                                                                                    | )ATABASE2.pbfs                                                                                             |                                                                                                    |                                                                                                    |                                                                                                  |
| 。<br>シ<br>デ<br>順                                                                                                    | Beetleデータ比較バッ<br>-                                                                                                    | チ<br>ocuments and Settings¥<br> 右側                                                                                                    | ∮suda-ys¥My<br>状態                                                                                                    | Documents¥Popular Bee<br>開始時刻                                                                                                    | tle¥PBF¥ACCESSDATA<br>完了時刻                                                                                                    | NBASE1-ACCESSE<br>左側件数                                                                                                 | DATABASE2pbfs<br>右側件数                                                                                      | 挿入件数                                                                                                    | 削除件数                                                                                                    | 更                                                                                                |
| ▲<br>デ、<br>順<br>1                                                                                                    | Beetleデータ比較バッ<br>- タ出力結果ファイル: C*D<br>番 左側<br>T_BANK_MASTER_T                                                                                                    | チ<br>ocuments and Settings¥<br>右側<br>T_BANK_MASTER_T                                                                                                    | fsuda-ys¥My<br>状態<br>実行完了                                                                                                    | Documents¥Popular Bee<br>開始時刻<br>2009/12/07 15:01:22                                                                                                    | tle¥PBF¥ACCESSDATA<br>完了時刻<br>2009/12/07 15:01:23                                                                                                    | NBASE1-ACCESSE<br>左側件数<br>1571                                                                                         | DATABASE2.pbfs<br>右側件数<br>1571                                                                             | ·<br>挿入件数<br>0                                                                                                    | 肖JIF余件教           0                                                                                                    | · 更<br>0                                                                                         |
| ◎<br>デ、<br>Ⅲ<br>1<br>2                                                                                                    | Beetleデータ比較バッ<br>・<br>タ出力結果ファイル: C*D<br>番 左側<br>T_BANK_MASTER_T<br>T_BANK_REQUEST                                                                                                    | チ<br>ocuments and Settings¥<br>右側<br>T_BANK_MASTER_T<br>T_BANK_REQUEST                                                                                                    | fsuda-ys¥My<br>状態<br>実行完了<br>実行完了                                                                                                    | Documents¥Popular Bee<br>開始時刻<br>2009/12/07 15:01:22<br>2009/12/07 15:01:23                                                                                                    | tle¥PBF¥ACCESSDATA<br>完了時刻<br>2009/12/07 15:01:23<br>2009/12/07 15:01:23                                                                                                    | ABASE1-ACCESSE<br>左側件数<br>1571<br>0                                                                                    | DATABASE2pbfs<br>右側件数<br>1571<br>0                                                                         |                                                                                                    | 肖明余件数           〇           〇                                                                                                    | 更<br>0<br>0                                                                                      |
| い<br>デ、<br>加<br>1<br>2<br>3                                                                                                    | Beetleデータ比較バッ<br>マータ出力結果ファイル: C*D<br>番 左側<br>T_BANK_MASTER_T<br>T_BANK_REQUEST<br>T_BANK_REQUEST                                                                                                    | f<br>ocuments and Settings¥<br>右側<br>T_BANK_MASTER_T<br>T_BANK_REQUEST<br>T_BANK_REQUEST                                                                                                    | fsuda-ys¥My<br>状態<br>実行完了<br>実行完了<br>実行完了                                                                                                    | Documents¥Popular Bee<br>開始時刻<br>2009/12/07 15:01:22<br>2009/12/07 15:01:23<br>2009/12/07 15:01:23                                                                                                    | tle¥PBF¥ACCESSDATA<br>完了時刻<br>2009/12/07 15:01:23<br>2009/12/07 15:01:23<br>2009/12/07 15:01:23                                                                                                    | ABASE1-ACCESSE<br>左側件数<br>1571<br>0<br>0                                                                               | DATABASE2.pbfs<br>右側件数<br>1571<br>0<br>0                                                                   |                                                                                                    | 肖明余件数           〇           〇           〇           〇           〇           〇                                                                                                    | レンジョン (日本) (日本) (日本) (日本) (日本) (日本) (日本) (日本)                                                    |
| い<br>デ、<br>加<br>1<br>2<br>3<br>4                                                                                                    | Beetleデータ比較バッ<br>マータ出力結果ファイル: C*D<br>番 左側<br>T_BANK_MASTER_T<br>T_BANK_REQUEST<br>T_BANK_REQUEST<br>T_BANK_REQUEST<br>T_BATCH_TBL                                                                                                    | デ<br>ocuments and Settings¥<br>右側<br>T_BANK_MASTER_T<br>T_BANK_REQUEST<br>T_BANK_REQUEST<br>T_BATCH_TBL                                                                                                    | 4suda-ys¥My                                                                                                    | Documents¥Popular Bee<br>開始時刻<br>2009/12/07 15:01:22<br>2009/12/07 15:01:23<br>2009/12/07 15:01:23<br>2009/12/07 15:01:23                                                                                                    | tle¥PBF¥ACCESSDATA<br>完了時刻<br>2009/12/07 15:01:23<br>2009/12/07 15:01:23<br>2009/12/07 15:01:23<br>2009/12/07 15:01:23                                                                                                    | ABASE1-ACCESSE<br>左側件数<br>1571<br>0<br>0<br>3                                                                          | DATABASE2.pbfs<br>古側件数<br>1571<br>0<br>0<br>3                                                              | 挿入件数<br>0<br>0<br>0<br>0<br>0<br>0                                                                                                    | 前期余件数       0       0       0       0       0       0       0                                                                                                    | 更<br>0<br>0<br>0<br>0                                                                            |
| <ul> <li>デ、</li> <li>川順</li> <li>1</li> <li>2</li> <li>3</li> <li>4</li> <li>5</li> </ul>                                                                     | Beetleデータ比較//シッ<br>・<br>タ出力結果ファイル: C*D<br>番 左側<br>T_BANK_MASTER_T<br>T_BANK_REQUEST<br>T_BANK_REQUEST<br>T_BANK_REQUEST<br>T_BANCH_BANK_M/                                                                                             | デ<br>ocuments and Settings¥<br>右側<br>T_BANK_MASTER_T<br>T_BANK_REQUEST<br>T_BANK_REQUEST<br>T_BATCH_TBL<br>¥ T_BRANCH_BANK_MA                                                                                           | 4suda-ys¥My<br>状態<br>実行完了<br>実行完了<br>実行完了<br>実行完了<br>実行完了<br>実行完了<br>ま行完了                                                                                                    | Documents¥Popular Bee<br>開始時刻<br>2009/12/07 15:01:22<br>2009/12/07 15:01:23<br>2009/12/07 15:01:23<br>2009/12/07 15:01:23<br>2009/12/07 15:01:23                                                                                                    | He¥PBF¥ACCESSDATA<br>完了時刻<br>2009/12/07 15:01:23<br>2009/12/07 15:01:23<br>2009/12/07 15:01:23<br>2009/12/07 15:01:23<br>2009/12/07 15:01:23                                                                                                    | ABASE1-ACCESSE<br>左側件数<br>1571<br>0<br>0<br>3<br>33124                                                                 | DATABASE2.pbfs<br>古側件数<br>1571<br>0<br>0<br>3<br>33123                                                     | 挿入件数<br>0<br>0<br>0<br>0<br>0<br>3                                                                                                    | 前期余件数       0       0       0       0       0       0       4                                                                                                    | 更<br>0<br>0<br>0<br>0<br>0<br>3                                                                  |
| →<br>デ、<br>川順<br>1<br>2<br>3<br>4<br>5<br>6                                                                                                    | Beetleデータ比較//シン<br>・<br>タ出力結果ファイル: C*D<br>番 左側<br>T_BANK_MASTER_T<br>T_BANK_REQUEST<br>T_BANK_REQUEST<br>T_BANK_REQUEST<br>T_BANCH_BANK_M/<br>T_CODE_TBL                                                                               | デ<br>ocuments and Settings¥<br>右側<br>T_BANK_MASTER_T<br>T_BANK_REQUEST<br>T_BANK_REQUEST<br>T_BATCH_TBL<br>¥ T_BRANCH_BANK_MA<br>T_CODE_TBL                                                                             | 4suda-ys¥My                                                                                                    | Documents¥Popular Bee<br>開始時刻<br>2009/12/07 15:01:22<br>2009/12/07 15:01:23<br>2009/12/07 15:01:23<br>2009/12/07 15:01:23<br>2009/12/07 15:01:23<br>2009/12/07 15:01:27                                                                                                    | He¥PBF¥ACCESSDATA<br>完了時刻<br>2009/12/07 15:01:23<br>2009/12/07 15:01:23<br>2009/12/07 15:01:23<br>2009/12/07 15:01:23<br>2009/12/07 15:01:27<br>2009/12/07 15:01:27                                                                                                    | ABASE1-ACCESSE<br>左側件数<br>1571<br>0<br>0<br>3<br>33124<br>35                                                           | DATABASE2.pbfs<br>古側件数<br>1571<br>0<br>0<br>3<br>33123<br>35                                               | 挿入件数<br>0<br>0<br>0<br>0<br>0<br>3<br>0                                                                                                    | 前期余件数       0       0       0       0       0       0       0       0       0       0       0       0       0       0       0       0       0                                                                                                    | 更<br>0<br>0<br>0<br>3<br>0                                                                       |
| →<br>デ、<br>川順<br>1<br>2<br>3<br>4<br>5<br>6<br>7                                                                                                    | Beetleデータ比較//シン<br>・<br>タ出力結果ファイル: C*D<br>番 左側<br>T_BANK_MASTER_T<br>T_BANK_REQUEST<br>T_BANK_REQUEST<br>T_BANK_REQUEST<br>T_BANCH_BANK_M/<br>T_CODE_TBL<br>T_DATA ORIGINAL                                                            | デ<br>ocuments and Settings<br>右側<br>T_BANK_MASTER_T<br>T_BANK_REQUEST<br>T_BANK_REQUEST<br>T_BATCH_TBL<br>T_BRANCH_BANK_MA<br>T_CODE_TBL<br>T_DATA ORIGINAL                                                             | 4suda-ys¥My                                                                                                    | Documents¥Popular Bee<br>開始時刻<br>2009/12/07 15:01:22<br>2009/12/07 15:01:23<br>2009/12/07 15:01:23<br>2009/12/07 15:01:23<br>2009/12/07 15:01:23<br>2009/12/07 15:01:27<br>2009/12/07 15:01:27                                                                                                    | ttle¥PBF¥ACCESSDATA<br>完了時刻<br>2009/12/07 15:01:23<br>2009/12/07 15:01:23<br>2009/12/07 15:01:23<br>2009/12/07 15:01:23<br>2009/12/07 15:01:27<br>2009/12/07 15:01:27                                                                                                    | ABASE1-ACCESSE<br>左(削件数<br>1571<br>0<br>0<br>3<br>3<br>33124<br>35<br>2                                                | DATABASE2.pbfs<br>古側件数<br>1571<br>0<br>0<br>3<br>33123<br>35<br>2                                          | 挿入件数<br>0<br>0<br>0<br>0<br>0<br>3<br>0<br>0<br>0<br>0<br>0<br>0<br>0<br>0<br>0<br>0<br>0<br>0<br>0                                                                                                    | 前期余件数       0       0       0       0       0       0       0       0       0       0       0       0       0       0       0       0       0                                                                                                    | 使<br>の<br>の<br>の<br>の<br>の<br>の<br>の<br>の<br>の<br>の<br>の<br>の<br>の<br>の<br>の<br>の<br>の<br>の<br>の |
| <ul> <li>デ・</li> <li>川順</li> <li>1</li> <li>2</li> <li>3</li> <li>4</li> <li>5</li> <li>6</li> <li>7</li> <li>8</li> </ul>                                    | Beetleデータ比較//シン<br>・<br>タ出力結果ファイル: C*D<br>番 左側<br>T_BANK_MASTER_T<br>T_BANK_REQUEST<br>T_BANK_REQUEST<br>T_BANK_REQUEST<br>T_BANCH_BANK_M/<br>T_CODE_TBL<br>T_DATA_ORIGINAL<br>T FILE B TBL                                            | デ<br>ocuments and Settings<br>右側<br>T_BANK_MASTER_T<br>T_BANK_REQUEST<br>T_BANK_REQUEST<br>T_BATCH_TBL<br>T_BRANCH_BANK_MA<br>T_CODE_TBL<br>T_DATA_ORIGINAL<br>T FILE B TBL                                             | <ul> <li>4suda-ys¥My</li> <li>状態</li> <li>実行完了</li> <li>実行完了</li> <li>実行完了</li> <li>実行完了</li> <li>実行完了</li> <li>実行完了</li> <li>実行完了</li> <li>実行完了</li> <li>実行完了</li> </ul>                                                                                                    | Documents¥Popular Bee<br>開始時刻<br>2009/12/07 15.01:22<br>2009/12/07 15.01:23<br>2009/12/07 15.01:23<br>2009/12/07 15.01:23<br>2009/12/07 15.01:23<br>2009/12/07 15.01:27<br>2009/12/07 15.01:27<br>2009/12/07 15.01:27                                                                                                    | tle¥PBF¥ACCESSDATA<br>完了時刻<br>2009/12/07 15:01:23<br>2009/12/07 15:01:23<br>2009/12/07 15:01:23<br>2009/12/07 15:01:23<br>2009/12/07 15:01:27<br>2009/12/07 15:01:27<br>2009/12/07 15:01:27<br>2009/12/07 15:01:27                                                                                                    | ABASE1-ACCESSE<br>左(削件数<br>1571<br>0<br>0<br>3<br>3<br>33124<br>35<br>2<br>0                                           | DATABASE2.pbfs<br>古側件数<br>1571<br>0<br>0<br>3<br>33123<br>35<br>2<br>0                                     | 挿入件数<br>0<br>0<br>0<br>0<br>0<br>3<br>0<br>0<br>0<br>0<br>0<br>0<br>0<br>0<br>0<br>0<br>0<br>0<br>0                                                                                                    | 削場余件数       0       0       0       0       0       0       0       0       0       0       0       0       0       0       0       0       0                                                                                                    | 更<br>0<br>0<br>0<br>0<br>3<br>0<br>0<br>0<br>0<br>0<br>0                                         |
| ◎ デ・ 川川 1 2 3 4 5 6 7 8 9                                                                                                    | Beetleデータ比較//シン<br>・ 後) すべて ・ 4<br>・ ク出力結果ファイル: C*D<br>番 左側<br>T_BANK_MASTER_T<br>T_BANK_REQUEST<br>T_BANK_REQUEST<br>T_BANCH_BANK_M/<br>T_CODE_TBL<br>T_CODE_TBL<br>T_FILE_B_TBL<br>T_FILE_B_TBL<br>T_FILE_O_TBL                      | デ<br>ocuments and Settings<br>右側<br>T_BANK_MASTER_T<br>T_BANK_REQUEST<br>T_BANK_REQUEST<br>T_BATCH_TBL<br>T_BRANCH_BANK_MA<br>T_CODE_TBL<br>T_DATA_ORIGINAL<br>T_FILE_B_TBL<br>T_FILE_D_TBL                             | 4suda-ys¥My<br>状態<br>実行完了<br>実行完了<br>実行完了<br>実行完了<br>実行完了<br>実行完了<br>実行完了<br>実行完了                                                                                                    | Documents¥Popular Bee<br>開始時刻<br>2009/12/07 15.01:22<br>2009/12/07 15.01:23<br>2009/12/07 15.01:23<br>2009/12/07 15.01:23<br>2009/12/07 15.01:23<br>2009/12/07 15.01:27<br>2009/12/07 15.01:27<br>2009/12/07 15.01:27                                                                                                    | tle¥PBF¥ACCESSDATA<br>完了時刻<br>2009/12/07 1501:23<br>2009/12/07 1501:23<br>2009/12/07 1501:23<br>2009/12/07 1501:23<br>2009/12/07 1501:27<br>2009/12/07 1501:27<br>2009/12/07 1501:27<br>2009/12/07 1501:27                                                                                                    | ABASE1-ACCESSE<br>左(削件数<br>1571<br>0<br>0<br>3<br>33124<br>35<br>2<br>0<br>0                                           | DATABASE2.pbfs<br>古側件数<br>1571<br>0<br>0<br>3<br>33123<br>35<br>2<br>0<br>0                                | 挿入件数<br>0<br>0<br>0<br>0<br>0<br>3<br>0<br>0<br>0<br>0<br>0<br>0<br>0<br>0<br>0<br>0<br>0<br>0<br>0                                                                                                    | 削場余件数       0       0       0       0       0       0       0       0       0       0       0       0       0       0       0       0       0                                                                                                    | ・<br>・<br>・<br>・<br>・<br>・<br>・<br>・<br>・<br>・<br>・<br>・<br>・<br>・                               |
| 3 4 5 6 7 8 9 10                                                                                                    | Beetleデータ比較//ジ<br>・ ダンカ結果ファイル: C*D<br>番 左側<br>T_BANK_MASTER_T<br>T_BANK_REQUEST<br>T_BANK_REQUEST<br>T_BANCH_BANK_M/<br>T_CODE_TBL<br>T_DATA_ORIGINAL<br>T_FILE_B_TBL<br>T_FILE_O_TBL<br>T_NOUTEY_TEL                                  | デ<br>ocuments and Settings<br>古創<br>T_BANK_MASTER_T<br>T_BANK_REQUEST<br>T_BANK_REQUEST<br>T_BATCH_TBL<br>T_BRANCH_BANK_MA<br>T_CODE_TBL<br>T_DATA_ORIGINAL<br>T_FILE_B_TBL<br>T_FILE_C_TBL<br>T_INQUIENT TEL           | ixuda-ys¥My           状態           実行完了           実行完了           実行完了           実行完了           実行完了           実行完了           実行完了           実行完了           実行完了           実行完了           実行完了           実行完了           実行完了           実行完了           実行完了           実行完了                                              | Documents¥Popular Bee<br>開始時刻<br>2009/12/07 15.01:22<br>2009/12/07 15.01:23<br>2009/12/07 15.01:23<br>2009/12/07 15.01:23<br>2009/12/07 15.01:23<br>2009/12/07 15.01:27<br>2009/12/07 15.01:27<br>2009/12/07 15.01:27<br>2009/12/07 15.01:27                                                                                                    | tle¥PBF¥ACCESSDATA<br>完了時刻<br>2009/12/07 1501-23<br>2009/12/07 1501-23<br>2009/12/07 1501-23<br>2009/12/07 1501-23<br>2009/12/07 1501-27<br>2009/12/07 1501-27<br>2009/12/07 1501-27<br>2009/12/07 1501-27<br>2009/12/07 1501-27                                                                                                    | ABASE1-ACCESSE<br>左(削件数<br>1571<br>0<br>0<br>3<br>3<br>33124<br>35<br>2<br>0<br>0<br>0<br>0                            | DATABASE2.pbfs<br>古側件数<br>1571<br>0<br>0<br>3<br>33123<br>35<br>2<br>0<br>0<br>0<br>0                      | 挿入件数<br>0<br>0<br>0<br>0<br>3<br>0<br>0<br>0<br>0<br>0                                                                                                    | 削場余件数       0       0       0       0       0       0       0       0       0       0       0       0       0       0       0       0       0       0       0       0       0       0       0                                                            | 更<br>0<br>0<br>0<br>0<br>0<br>0<br>3<br>0<br>0<br>0<br>0<br>0<br>0<br>0<br>0<br>0<br>0<br>0<br>0 |
| <ul> <li>デ、</li> <li>川順</li> <li>1</li> <li>2</li> <li>3</li> <li>4</li> <li>5</li> <li>6</li> <li>7</li> <li>8</li> <li>9</li> <li>10</li> <li>11</li> </ul> | Beetleデータ比較//シン<br>・<br>タ出力結果ファイル: C*D<br>番 左側<br>T_BANK_MASTER_T<br>T_BANK_REQUEST<br>T_BANK_REQUEST<br>T_BANCH_BANK_M/<br>T_CODE_TBL<br>T_CODE_TBL<br>T_FILE_B_TBL<br>T_FILE_O_TBL<br>T_FILE_O_TBL<br>T_INQUIRY_TBL<br>T_UIMIN B_TBL | ocuments and Settings<br>古創<br>T_BANK_MASTER_T<br>T_BANK_REQUEST<br>T_BANK_REQUEST<br>T_BATCH_TBL<br>T_BRANCH_BANK_MA<br>T_CODE_TBL<br>T_DATA_ORIGINAL<br>T_FILE_B_TBL<br>T_FILE_O_TBL<br>T_INQUIRY_TBL<br>T_UNIN B_TBL | <ul> <li>ksuda-ys¥My</li> <li>状態</li> <li>実行完了</li> <li>実行完了</li> <li>実行完了</li> <li>実行完了</li> <li>実行完了</li> <li>実行完了</li> <li>実行完了</li> <li>実行完了</li> <li>実行完了</li> <li>実行完了</li> </ul>                                                                                                    | Documents¥Popular Bee<br>開始時刻<br>2009/12/07 15.01:22<br>2009/12/07 15.01:23<br>2009/12/07 15.01:23<br>2009/12/07 15.01:23<br>2009/12/07 15.01:23<br>2009/12/07 15.01:27<br>2009/12/07 15.01:27<br>2009/12/07 15.01:27<br>2009/12/07 15.01:27<br>2009/12/07 15.01:27<br>2009/12/07 15.01:27                                                                                                    | He¥PBF¥ACCESSDATA<br>完了時刻<br>2009/12/07 1501:23<br>2009/12/07 1501:23<br>2009/12/07 1501:23<br>2009/12/07 1501:23<br>2009/12/07 1501:27<br>2009/12/07 1501:27<br>2009/12/07 1501:27<br>2009/12/07 1501:27<br>2009/12/07 1501:27<br>2009/12/07 1501:27                                                                                                    | ABASE1-ACCESSE<br>左(削件数<br>1571<br>0<br>0<br>3<br>33124<br>35<br>2<br>0<br>0<br>0<br>0<br>0<br>0<br>4984               | DATABASE2.pbfs<br>古側件数<br>1571<br>0<br>0<br>3<br>33123<br>35<br>2<br>0<br>0<br>0<br>0<br>0<br>4987         | 挿入件数<br>0<br>0<br>0<br>0<br>0<br>0<br>3<br>0<br>0<br>0<br>0<br>0<br>0<br>0<br>0<br>0<br>0<br>0<br>0                                                                                                    | 消源余件数       0       0       0       0       0       0       0       0       0       0       0       0       0       0       0       0       0       0       0       0       0       0       0       0                                                    | 更<br>0<br>0<br>0<br>0<br>0<br>0<br>0<br>0<br>0<br>0<br>0<br>0<br>0<br>0<br>0<br>0<br>0<br>0<br>0 |
| デ、<br>加<br>1<br>2<br>3<br>4<br>5<br>6<br>7<br>8<br>9<br>10<br>11<br>12                                                                                        | Beetleデータ比較//シン<br>・                                                                                                    |                                                                                                    | ixuda-ys¥My           状態           実行完了           実行完了           実行完了           実行完了           実行完了           実行完了           実行完了           実行完了           実行完了           実行完了           実行完了           実行完了           実行完了           実行完了           実行完了           実行完了           実行完了                               | Documents¥Popular Bee<br>開始時刻<br>2009/12/07 15.01:22<br>2009/12/07 15.01:23<br>2009/12/07 15.01:23<br>2009/12/07 15.01:23<br>2009/12/07 15.01:23<br>2009/12/07 15.01:27<br>2009/12/07 15.01:27<br>2009/12/07 15.01:27<br>2009/12/07 15.01:27<br>2009/12/07 15.01:28<br>2009/12/07 15.01:28                                                                                                    | tle¥PBF¥ACCESSDATA<br>完了時刻<br>2009/12/07 1501:23<br>2009/12/07 1501:23<br>2009/12/07 1501:23<br>2009/12/07 1501:23<br>2009/12/07 1501:27<br>2009/12/07 1501:27<br>2009/12/07 1501:27<br>2009/12/07 1501:27<br>2009/12/07 1501:27<br>2009/12/07 1501:27<br>2009/12/07 1501:27<br>2009/12/07 1501:27                                                                                                    | ABASE1-ACCESSE<br>左(例件数<br>1571<br>0<br>0<br>3<br>33124<br>35<br>2<br>0<br>0<br>0<br>0<br>4984<br>0                    | DATABASE2.pbfs<br>古側件数<br>1571<br>0<br>0<br>3<br>33123<br>35<br>2<br>0<br>0<br>0<br>0<br>4987<br>0         | <ul> <li>挿入件数</li> <li>0</li> <li>0</li> <li>0</li> <li>3</li> <li>0</li> <li>0</li> <li>3</li> <li>0</li> <li>0</li> </ul>                                                                                                    | jjjjg余件数       0       0       0       0       0       0       0       0       0       0       0       0       0       0       0       0       0       0       0       0       0       0       0       0                                                 | 更<br>0<br>0<br>0<br>0<br>0<br>0<br>0<br>0<br>0<br>0<br>0<br>0<br>0<br>0<br>0<br>0<br>0<br>0<br>0 |
| デ                                                                                                    | Beetleデータ比較/ ///                                                                                                    |                                                                                                    | ixuda-ys¥My           状態           実行完了           実行完了           実行完了           実行完了           実行完了           実行完了           実行完了           実行完了           実行完了           実行完了           実行完了           実行完了           実行完了           実行完了           実行完了           実行完了                                              | Documents¥Popular Bee<br>開始時気/<br>2009/12/07 15.01:22<br>2009/12/07 15.01:23<br>2009/12/07 15.01:23<br>2009/12/07 15.01:23<br>2009/12/07 15.01:23<br>2009/12/07 15.01:27<br>2009/12/07 15.01:27<br>2009/12/07 15.01:27<br>2009/12/07 15.01:28<br>2009/12/07 15.01:28<br>2009/12/07 15.01:28                                                                                                    | 完了時刻           2009/12/07 1501:23           2009/12/07 1501:23           2009/12/07 1501:23           2009/12/07 1501:23           2009/12/07 1501:23           2009/12/07 1501:23           2009/12/07 1501:27           2009/12/07 1501:27           2009/12/07 1501:27           2009/12/07 1501:27           2009/12/07 1501:27           2009/12/07 1501:27           2009/12/07 1501:27           2009/12/07 1501:27           2009/12/07 1501:27           2009/12/07 1501:27           2009/12/07 1501:27           2009/12/07 1501:27           2009/12/07 1501:27           2009/12/07 1501:27           2009/12/07 1501:29           2009/12/07 1501:29                                                     | ABASE1-ACCESSE<br>左(例件数<br>1571<br>0<br>0<br>3<br>33124<br>35<br>2<br>0<br>0<br>0<br>0<br>4984<br>0<br>1500            | ATABASE2.pbfs<br>古側件数<br>1571<br>0<br>0<br>3<br>33123<br>35<br>2<br>0<br>0<br>0<br>4987<br>0<br>0          | <ul> <li>挿入件数</li> <li>0</li> <li>0</li> <li>0</li> <li>0</li> <li>3</li> <li>0</li> <li>0</li> <li>3</li> <li>0</li> <li>0</li> <li>0</li> <li>3</li> <li>0</li> <li>0</li> <li>3</li> <li>0</li> <li>0<!--</td--><td>jjjjg余件数       0       0       0       0       0       0       0       0       0       0       0       0       0       0       0       0       0       0       0       0       0       0       0       0       0       0       0       0       0       0</td><td>更<br/>0<br/>0<br/>0<br/>0<br/>0<br/>0<br/>0<br/>0<br/>0<br/>0<br/>0<br/>0<br/>0<br/>0<br/>0<br/>0<br/>0<br/>0<br/>0</td></li></ul> | jjjjg余件数       0       0       0       0       0       0       0       0       0       0       0       0       0       0       0       0       0       0       0       0       0       0       0       0       0       0       0       0       0       0 | 更<br>0<br>0<br>0<br>0<br>0<br>0<br>0<br>0<br>0<br>0<br>0<br>0<br>0<br>0<br>0<br>0<br>0<br>0<br>0 |
| →<br>デ、<br>川間<br>1<br>2<br>3<br>4<br>5<br>6<br>7<br>8<br>9<br>10<br>11<br>12<br>13                                                                            | Beetleデータ比較/ ///                                                                                                    |                                                                                                    | ixuda-ys¥My           状態           実行完了           実行完了           実行完了           実行完了           実行完了           実行完了           実行完了           実行完了           実行完了           実行完了           実行完了           実行完了           実行完了           実行完了           実行完了           実行完了           実行完了           実行完了           実行完了 | Documents¥Popular Bee           開始時刻           2009/12/07 15.01:22           2009/12/07 15.01:23           2009/12/07 15.01:23           2009/12/07 15.01:23           2009/12/07 15.01:23           2009/12/07 15.01:23           2009/12/07 15.01:27           2009/12/07 15.01:27           2009/12/07 15.01:27           2009/12/07 15.01:27           2009/12/07 15.01:27           2009/12/07 15.01:27           2009/12/07 15.01:28           2009/12/07 15.01:29           2009/12/07 15.01:29           2009/12/07 15.01:29 | 完了時刻           2009/12/07 15:01:23           2009/12/07 15:01:23           2009/12/07 15:01:23           2009/12/07 15:01:23           2009/12/07 15:01:23           2009/12/07 15:01:27           2009/12/07 15:01:27           2009/12/07 15:01:27           2009/12/07 15:01:27           2009/12/07 15:01:27           2009/12/07 15:01:27           2009/12/07 15:01:27           2009/12/07 15:01:27           2009/12/07 15:01:27           2009/12/07 15:01:27           2009/12/07 15:01:27           2009/12/07 15:01:27           2009/12/07 15:01:27           2009/12/07 15:01:27           2009/12/07 15:01:27           2009/12/07 15:01:27           2009/12/07 15:01:28           2009/12/07 15:01:33 | ABASE1-ACCESSE<br>左1例件数<br>1571<br>0<br>0<br>3<br>33124<br>35<br>2<br>2<br>0<br>0<br>0<br>0<br>0<br>4984<br>0<br>15000 | DATABASE2pbfs<br>古側件数<br>1571<br>0<br>0<br>3<br>33123<br>35<br>2<br>0<br>0<br>0<br>0<br>4987<br>0<br>15000 | 挿入件数<br>0<br>0<br>0<br>0<br>0<br>3<br>0<br>0<br>0<br>0                                                                                                    | 肖明奈件数       0       0       0       0       0       0       0       0       0       0       0       0       0       0       0       0       0       0       0       0       0       0       0       0       0       0       0       0                    |                                                                                                  |

④「Beetleデータ比較バッチ」→ 比較結果表示

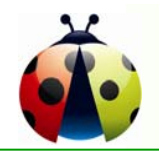

## 基本操作

| Beetleデータ比較バッチ - □ ×    |                        |              |                                            |                  |                  |               |            |           |                |              |                  |         |            |  |
|-------------------------|------------------------|--------------|--------------------------------------------|------------------|------------------|---------------|------------|-----------|----------------|--------------|------------------|---------|------------|--|
| 🕨 🔤 📲 🖻 ক'ে 🗸 🖏  🍓 Popu |                        |              |                                            | ar Beetle Viewer |                  |               |            |           |                |              |                  |         |            |  |
| データ出                    | 力結果ファイル: C:¥Do         | cuments and  | 7-411/6                                    | ) (鈩性)           |                  |               |            |           |                |              |                  |         |            |  |
| 順番                      | 左側                     | 右側           | : 00 02                                    |                  |                  |               |            |           | • 7. <u></u> / |              | and a literation |         |            |  |
| 1                       | T_BANK_MASTER_T        | T_BANK_MA    | : •••                                      |                  |                  | Sul 🖂 🕨 🗰     | 12 🔹 🛓 🚛 🗄 |           |                | 41 UL 🐼 🕈    |                  |         |            |  |
| 2                       | T_BANK_REQUEST         | T_BANK_RE    | T_JUMIN_                                   | B_TBL-           | r_jumin_b_tblpbf |               |            |           |                |              |                  |         | <b>▼</b> × |  |
| 3                       | T_BANK_REQUEST         | T_BANK_RE    |                                            | 時刻:              | 15:20 名称: …¥AC   | CESSDATABAS 🚽 | 🗟 🎽 🖬 📓    | e)        | 時刻:            | 15:20 名称:¥AG | CESSDATABA: 💂    | 🗟 💕 🖓 📓 | jdu .      |  |
| 4                       | T_BATCH_TBL            | T_BATCH_T    |                                            | *                |                  | DEDSONAL NO   |            | EAMILY    |                | MANAGEMENTN  | DEDSONIAL NO     |         | EAMILY     |  |
| 5                       | T_BRANCH_BANK_MA       | T_BRANCH     |                                            |                  |                  | LENGONHE NO   |            | C FINAL I | 32             |              | TENOONHE_NO      |         |            |  |
| 6                       | T_CODE_TBL             | T_CODE_TB    |                                            | <u>  '</u>       | 1000005          | 1             | 池上         | 1775      | 1<br>          | 1000005      | 1                | 石浦      | 1977       |  |
| 7                       | T_DATA_ORIGINAL        | T_DATA_OF    |                                            | 2                | 10000006         | 1             | 石浦         | イシウラ      | 2              | 10000006     | 1                | 渡辺      | ワタナベ       |  |
| 8                       | T_FILE_B_TBL           | T_FILE_B_TE  |                                            | 3                | 10000022         | 1             | 渡辺         | ワタナベ      | 3              | 10000022     | 1                | 佐藤      | サトウ        |  |
| 9                       | T_FILE_C_TBL           | T_FILE_C_TE  |                                            | 4                | 10000023         | 1             | 佐藤         | <u> </u>  | 4              | 10000023     | 1                | 吉内      | ヨシウチ       |  |
| 10                      |                        |              |                                            | 5                | 10000024         | 1             | 吉内         | ヨシウチ      | 5              | 10000024     | 1                | 小口      | コクチ        |  |
| 11                      | T_JOMIN_B_TBL          |              |                                            | 6                | 10000025         | 1             | 小口         | コクチ       | 6              | 10000025     | 1                | 池田      | 179        |  |
| 12                      |                        |              |                                            | 7                | 10000026         | 1             | 石上         | イシウエ      | 7              | 10000026     | 1                | 石上      | 石沙ウエ       |  |
| 14                      |                        | T JUMIN PO   |                                            | 8                | 10000027         | 1             | 石上         | 13/01     | 8              | 10000027     | 1                | 公山      | カーヤマ       |  |
| ARL P                   | 7,000,000, (#200000, # | 20040 L 1# 7 |                                            |                  | AUU (            | ATT 11 1      |            | AUTO      | 0              | 10000021     | 4                |         | インウエ       |  |
| bāl • 2                 | 入930730、1年00030-石      | 00040   1#/  |                                            | 9                | NULL             | NULL          | NULL       | NULL      | 9              | 10000033     |                  |         | 1207       |  |
|                         |                        |              |                                            | 10               | NULL             | NULL          | NULL       | NULL      | 10             | 10000034     | 1                | 师不      | ススキ        |  |
|                         |                        |              |                                            | 11               | NULL             | NULL          | NULL       | NULL      | 11             | 10000035     | 1                | 名島      | タニシマ       |  |
|                         |                        |              |                                            | 12               | 10000037         | 1             | ய்ட        | דלידיל    | 12             | 10000037     | 1                | 山上      | ヤマウエ       |  |
|                         |                        |              |                                            | 13               | 10000044         | 1             | 橋上         | ハシウエ      | 13             | 10000044     | 1                | 橋上      | ハシウエ       |  |
|                         |                        |              |                                            | 14               | 10000059         | 1             | 芳峭         | ヨシザキ      | 14             | 10000059     | 1                | 吉崎      | ヨシザキ       |  |
|                         |                        |              |                                            | 15               | 10000068         | 1             | 原河         | ハラカワ      | 15             | 10000068     | 1                | 原川      | ハラカワ       |  |
|                         |                        |              |                                            | 16               | 10000071         |               | 河上         | カワウエ      | 16             | 10000071     | 1                | 川上      | カワウエ       |  |
|                         |                        |              |                                            |                  |                  |               |            | 8         |                |              |                  |         |            |  |
|                         |                        | -            |                                            |                  |                  |               |            |           |                |              |                  |         |            |  |
|                         |                        |              | 芳崎                                         |                  |                  |               |            |           |                |              |                  |         |            |  |
|                         |                        | 吉崎           |                                            |                  |                  |               |            |           |                |              |                  |         |            |  |
|                         |                        | 4            | 16 件レコードを比較完了しました。(左13-右16   削除0、挿入3、更新13) |                  |                  |               |            |           |                |              |                  |         |            |  |

「Beetleデータ比較バッチ」画面より対象となるObjectを選び ダブルクリックにてViewerへ詳細情報を表示させます。

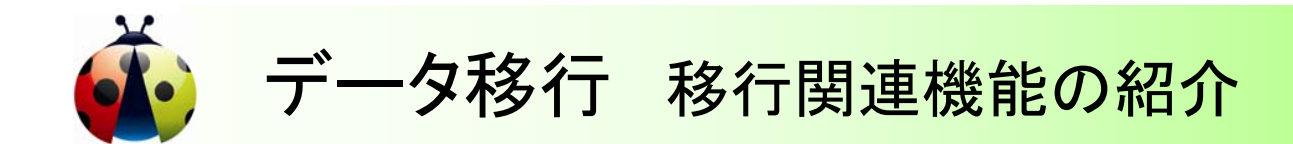

## データベース移行作業を大幅に圧縮可能です。

| データ移行タスク語               | 設定一覧                                         |           |                                      | ×              |                             |                        |     |
|-------------------------|----------------------------------------------|-----------|--------------------------------------|----------------|-----------------------------|------------------------|-----|
| 移行定義ファイル:               | ents¥Popular Beetle¥DMigrate¥Definition¥ACC  | ESSDAT    | ABASE1-ACCESSDATABASE2.              |                |                             |                        |     |
| 移行元:                    | Provider=Microsoft.Jet.OLEDB.4.0;Data Source | =C:¥10_Pc | pularSoft¥Beetle¥AccessData¥         |                |                             |                        |     |
| 移行先:                    | Provider=Microsoft.Jet.OLEDB.4.0;Data Source | =C:¥10_Pc | Acce                                 |                |                             |                        |     |
| データ移行タスク一覧              | Ĭ                                            |           |                                      |                |                             |                        |     |
| 順番                      | 名称                                           | 有効 🔺      |                                      |                |                             |                        |     |
| 1                       | T_BANK_MASTER_TBL                            |           |                                      |                |                             |                        |     |
| 2                       | T_BANK_REQUEST_B_TBL                         |           |                                      |                |                             |                        |     |
| 3                       | T_BANK_REQUEST_C_TBL                         | D.        | ーーーーーーーーーーーーーーーーーーーーーーーーーーーーーーーーーーーー | w7             |                             |                        |     |
| 4                       | T_BATCH_TBL                                  | Can P C   | pularbeeue) xrs11/                   | 97             |                             |                        |     |
| 5                       | T_BRANCH_BANK_MASTER_TBL                     |           | I   <u>₩</u> ] -{]                   |                |                             |                        |     |
| 6                       | T_CODE_TBL                                   | 移行船       | ままました。<br>記録のでは、                     | 1v Documents¥P | opular Beetle¥DMigrate¥Resu | INVIORTHWIND MS-NORTHW |     |
| 7                       | T_DATA_ORIGINAL_TBL                          | - [ 11    |                                      |                |                             |                        |     |
| 8                       | T_FILE_B_TBL                                 | No.       | 9人9名                                 | 人ナータ人          | 開始時刻                        | 元「時刻]                  | 1午致 |
| 9                       | T_FILE_C_TBL                                 | 1         | CATEGORIES                           | 美行元了           | 2010/04/26 10:17:45         | 2010/04/26 1017:45     | 8   |
| 10                      | T_INQUIRY_TBL                                | 2         | CUSTOMERCUSTOMERD                    | 実行完了           | 2010/04/26 10:17:45         | 2010/04/26 10:17:45    | 0   |
| 11                      | T_JUMIN_B_TBL                                | 4         | CUSTOMERS                            | 実行完了           | 2010/04/26 10:17:45         | 2010/04/26 10:17:46    | 91  |
| 12                      | T_JUMIN_BANK_TBL                             | 6         | EMPLOYEETERRITORIES                  | 実行完了           | 2010/04/26 10:17:46         | 2010/04/26 10:17:47    | 49  |
| ↑ ↓ 🖶 📼 🗹               |                                              |           | ORDERS                               | 実行中            | 2010/04/26 10:17:47         |                        | 185 |
| 保存 🗌 移行オブションを含む         |                                              |           | PRODUCTS                             | 実行待ち           |                             |                        | 0   |
|                         |                                              |           | REGION                               | 実行待ち           |                             |                        | 0   |
|                         |                                              | 10        | SHIPPERS                             | 実行待ち           |                             |                        | 0   |
| 移行 <b>対象</b> ∩biact铅定面面 |                                              |           | TERRITORIES                          | 実行待ち           |                             |                        | 0   |
|                         | укорони и                                    |           |                                      |                |                             |                        |     |

データ移行 実行管理画面

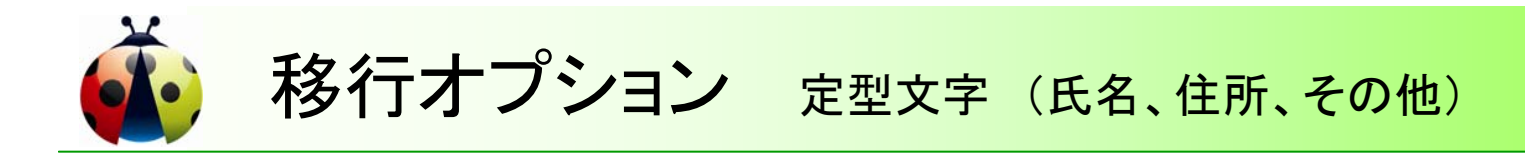

## テストデータ生成も簡単な操作で可能です。

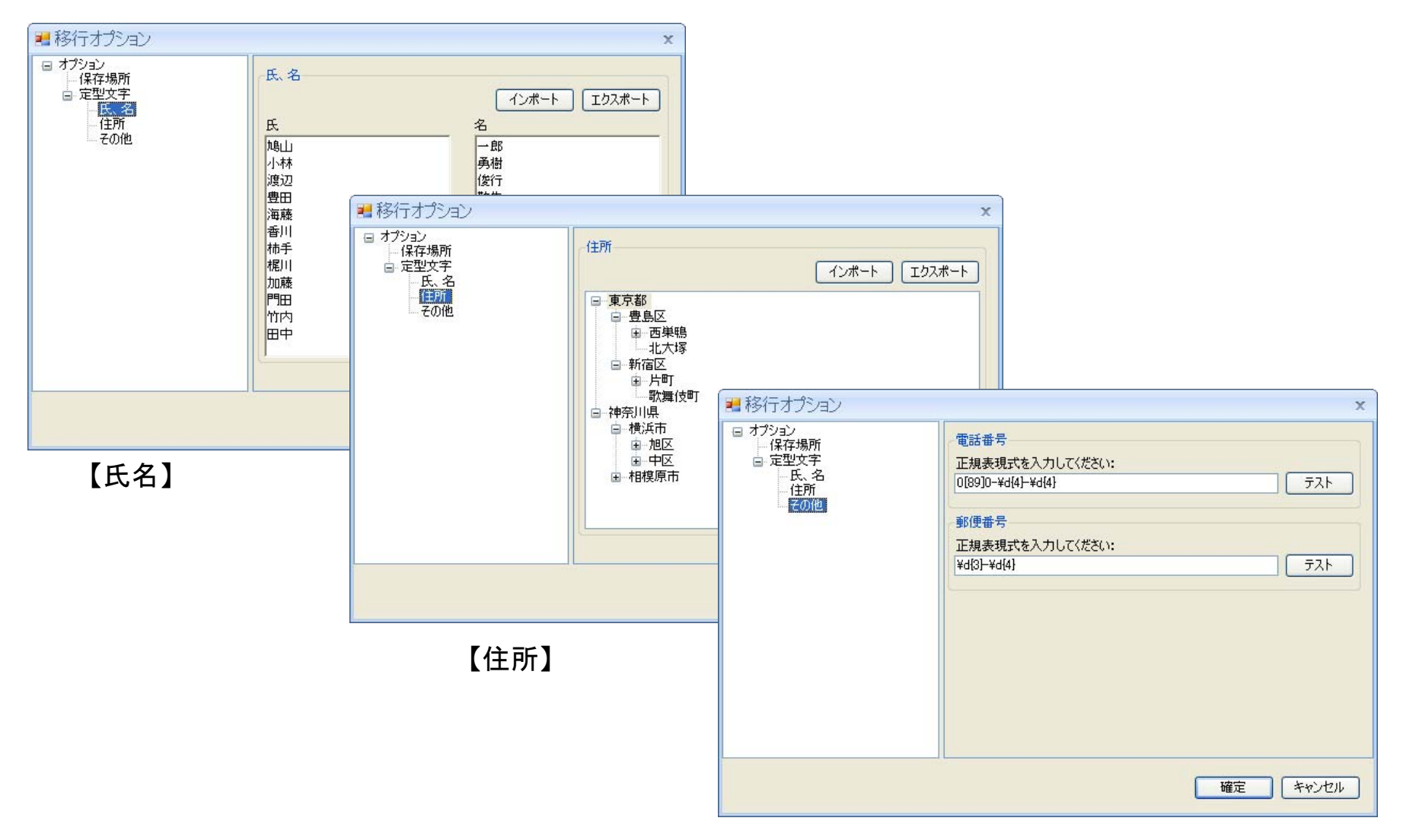

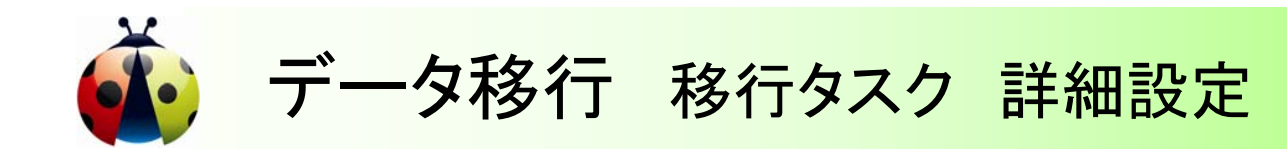

## Object単位に行う詳細設定画面

| 移行タスク詳細の設定                                        | x                                                                                                    |
|---------------------------------------------------|----------------------------------------------------------------------------------------------------|
| 基本情報 詳細情報 ブラヴイン                                   |                                                                                                    |
| 移行攻入力<br>タスク名: TEBANK MASTER TBL                  |                                                                                                    |
|                                                   | 移行タスク詳細の設定 ×                                                                                                    |
| データソース                                            | ▲本情報 詳細情報 フラヴイン                                                                                                    |
| SQL25-HX2H: select * from [T_BANK_MASTER          |                                                                                                    |
| 解析                                                | BANKCODE     VarChar     N     移行タスク詳細の設定       BANKNAME     VarChar     N     移行タスク詳細の設定     ×       BANKNAME     BANKNAME     LongText     N       BANKKANANA     BANKKANANAME     LongText     N       USINGFLAG     VarChar     N       REGEMP_NO     REGEMP_NO     LongText       REGDATE     PateTime     アセンブリー情報:<br>アセンブリー場所:       移行元列:     BANKCODE VarChar (4) NOT NULL     移行補助りうス: |
| 移行先<br>テーブル: T_BANK_MASTER_TBL<br>④ 新データを追加 〇 旧デー | 部分文字列: 開始位置 0 字 其法しているメソッド:<br>文字列追加: 接頭辞<br>文字列置換:                                                                                                    |
| 基本情報                                              | マロボ BeforeRowInsert(int rowIndex, Dictionary/String, object): rowDic, out bool cancel)     void AtterRowInsert(int rowIndex, Dictionary/String, object): rowDic)     void AtterRowInsert(int rowIndex, Dictionary/String, object): rowDic)                                                                                                    |
|                                                   | <b>詳細情報</b>                                                                                                    |
|                                                   | プラグイン                                                                                                    |

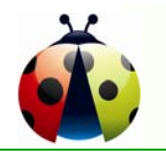

## ◇Enterprise版 (Batch対応版、大量データ向き)

 ソフトハウス(証券系:50名) Enterprise版 フル機能 + Standard版 2License
 ITサービス企業(大手証券100%子会社:500名) Enterprise版 Suit Package × 2セット

(Suit Package = Enterprise版 基本機能 + Professional版 5License)

# ◇Professional版 & Standard版

- ・商社系ITサービス企業(二部上場):10 License
- ・IT系コンサル会社:15 License
- ·大手製鉄会社:10 License
- ・大手トラックメーカー: 5 License
- ・化粧品素材メーカー: 5 License
- ・ソフトハウス(大手物流子会社): 5 License
- ・ITサービス企業(証券系): 5 License
- ・大手コンピュータメーカー: 5 License
- •中堅GIS企業 : 5 License 他

# 合計:約30社 約150 License

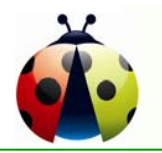

Popular Beetle: 既存ユーザ様での活用状況

### ◇データベースのEoS (End of Support) 対応プロジェクト

- ・データ移行作業時の検証作業、エビデンス作成
- ・これまでの移行作業で発生した障害の回避
  - ・インデックスの付け忘れ(スキーマ情報の比較にて確認可能)
  - ・異なるデータタイプ規定値、小数点位置、有効桁数の相違、変換時の文字化けなど
- ・運用テスト時の検証作業

・並行作業(新旧システム)でのデータベースの更新状況の検証

#### ◇原因不明な障害解析

- ・新システムリリース直後、大規模改訂作業直後に発生する原因不明な障害要因の特定
   ・障害の特定方法
  - ・システムサービス終了後、Beetleを使用してバックアップファイルを作成
  - ・障害を発生させていると思われる一部システムの稼動
  - ・Beetle で作成したバックアップファイルと、対象DBの全Tableの相違点を抽出
  - ・Tableの更新状況を確認し、想定外な動きを基に関連ロジックを検証

#### ◇IT統制、変更管理に伴うエビデンス作成

- 業務システム改訂時の改訂内容説明用資料作成
- ・主管部門による改訂内容のデータ検証

#### ◇DB Patch 作業の実施と、エビデンス作成

- ・Excelシートベースでのデータ書換え作業
- ・変更内容よりUpdate文の自動生成 → DB更新 → エビデンス作成

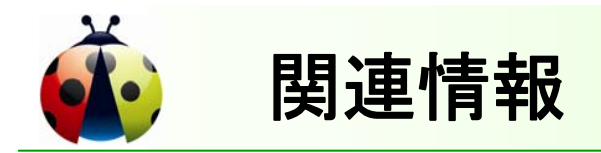

◆ 想定ユーザ:データベース管理者(データベース移行、データパッチ)、 アプリケーション開発者、テスト担当者、システム運用管理者、等

| OS :      |                                                | Windows 2000、XP、Vista 、7                                   |
|-----------|------------------------------------------------|------------------------------------------------------------|
| 対応データベース: | :                                              | Oracle、SQL Server、Ms Access、ODBC対応DB、                      |
|           |                                                | Excel ファイル、CSV ファイル                                        |
| SDK :     |                                                | .Net Framework 2.0以上                                       |
| CPU :     |                                                | 1.6 GHz以上                                                  |
| ハードディスク:  |                                                | 50M以上                                                      |
| メモリ :     |                                                | 512M以上                                                     |
|           | OS<br>対応データベース<br>SDK<br>CPU<br>ハードディスク<br>メモリ | OS :<br>対応データベース :<br>SDK :<br>CPU :<br>ハードディスク :<br>メモリ : |

698.000円

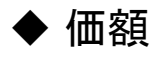

| <ul> <li>Enterprise Edition</li> </ul>   | 998,000円 |
|------------------------------------------|----------|
| <ul> <li>Professional Edition</li> </ul> | 49,800円  |
| <ul> <li>Standard Edition</li> </ul>     | 39.800円  |

•Enterprise Suit Package

◆ボリューム割引 (License数:割引率) 5:30% 10:40% 25:50% 50:60% 100:60% 200:80%

◆トライアル版 (30日間無料:製品版と同一機能)
 弊社ホームページより Down Load 可能です。
 Enterprise版の評価は、Express版(件数制限付)をご利用下さい。

(Enterprise 基本機能+Professional ×5本)

注: Standard Edition にはWrite機能がありません

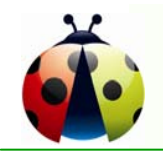

# ご清聴、ありがとうございました。 引き続き、デモをご覧ください。

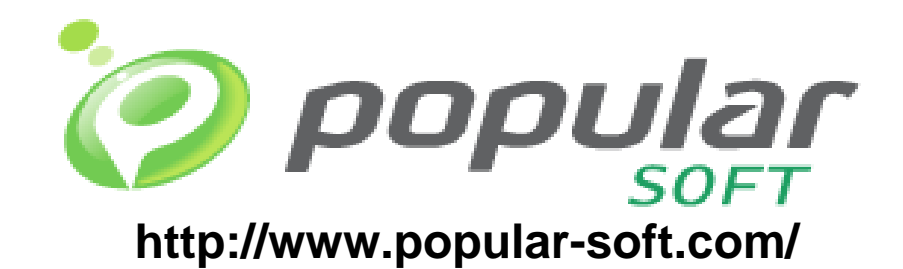

無断転載を禁ず

この文書はあくまでも参考資料であり、掲載されている情報は予告なしに変更されることがあります。 ポプラーソフト株式会社は本書の内容に関していかなる保証もいたしません。 また、本書の内容に関連したいかなる損害についても責任を負いかねます。